Slide 1 - Welcome

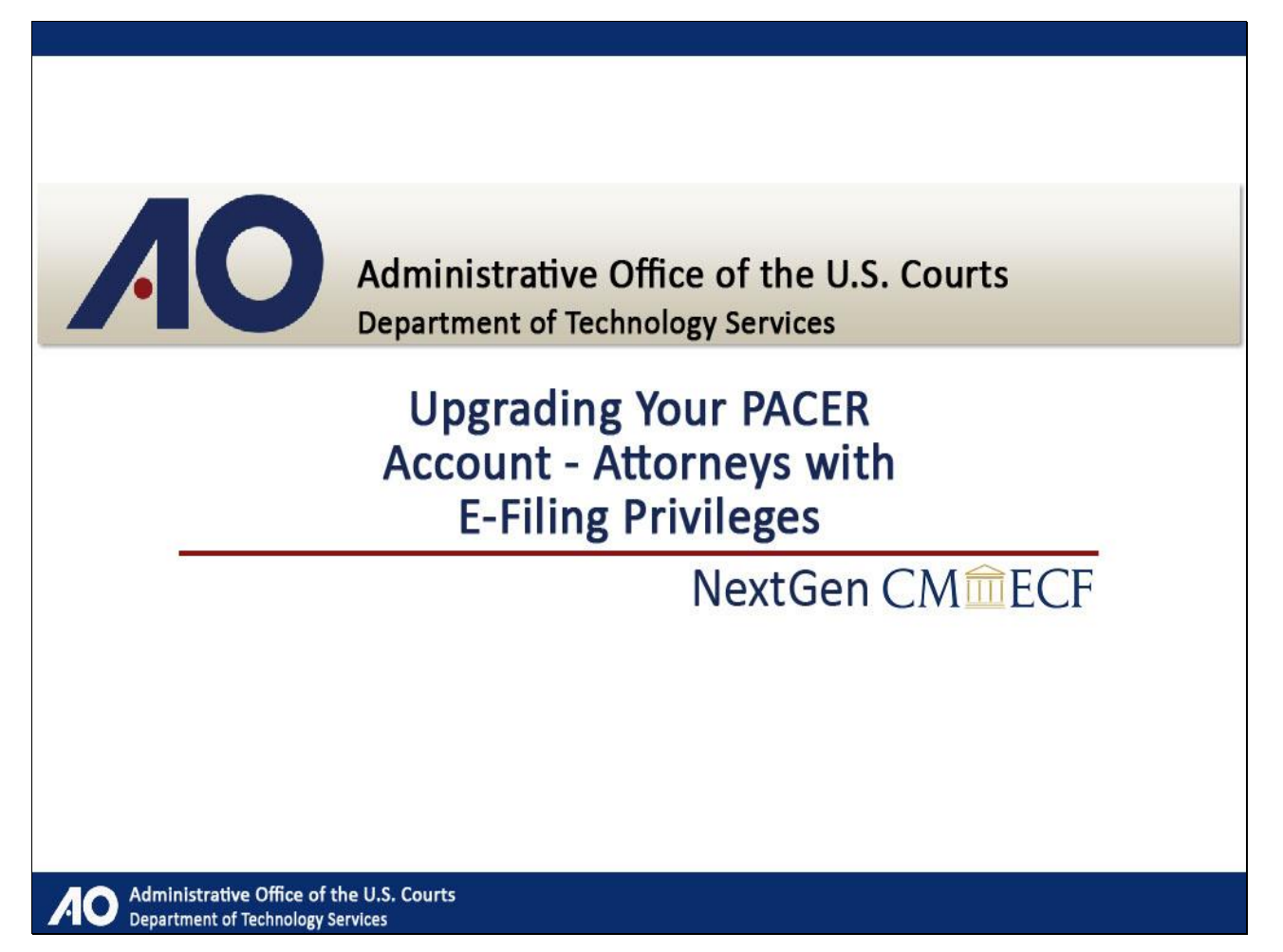

#### Note to student:

The slide numbering in the electronic version of this lesson versus the print version is slightly different for technical reasons. However, the layout is the same. In addition, some text was added to the print version to assist in comprehension.

# Slide 2 - Navigation

| Navigation Instructions                                                                                                    |
|----------------------------------------------------------------------------------------------------|
| You can <b>Fast Forward</b> or <b>Rewind</b> the lesson by using the Navigation bar at the bottom of the screen                                                                                                    |
|                                                                                                    |
| Table of Contents                                                                                                    |
| There is a <b>Table of Contents</b> , or <b>TOC</b> , located at the top left corner of the screen. Click the <b>TOC</b> button to the right of the Navigation bar to open or close the <b>TOC</b> . From the <b>TOC</b> , you can click on an item to jump to that section in the lesson. |
| Start Click Start                                                                                                    |
| Administrative Office of the U.S. Courts<br>Department of Technology Services                                                                                                    |

Here are the instructions for navigating through this tutorial. Click Start when you're ready to begin.

# Slide 3 - Introduction

| Intro                                                                                                    | duction                                   |
|----------------------------------------------------------------------------------------------------|-------------------------------------------|
| <ul> <li>Changes are coming to the login<br/>process for PACER and CM/ECF.</li> <li>Federal courts are in the process<br/>of transitioning to the Next<br/>Generation of CM/ECF (NextGen).</li> </ul> | DOBTIC VICESS TO COURT ELECTRONIC RECORDS |
|                                                                                                    | Continue Click Continue                   |

Welcome! As you may have heard, changes are coming to the login process for PACER and CM/ECF. Federal courts are in the process of transitioning from their current CM/ECF system to the Next Generation of CM/ECF, or NextGen, which among other things will provide a new login module for these court systems. This training module will walk you through the process of upgrading your PACER account. Click Continue.

# Slide 4 - Objectives

| Objectives                                                                                                    |
|----------------------------------------------------------------------------------------------------|
| <ul> <li>By the end of this module, you will be able to:</li> <li>Upgrade your PACER account.</li> <li>Link your existing CM/ECF accounts in<br/>NextGen courts to your upgraded PACER<br/>account.</li> <li>Apply online for admissions and e-filing<br/>privileges in a NextGen court.</li> </ul> |
| Administrative Office of the U.S. Courts<br>Department of Technology Services                                                                                                    |

By the end of this module, you will be able to upgrade your PACER account, link your existing CM/ECF accounts in NextGen courts to your upgraded PACER account, and apply online for admissions and e-filing privileges in a NextGen court.

# Slide 5 - A Three-Step Process

Administrative Office of the U.S. Courts Department of Technology Services

# A Three-Step Process

Administrative Office of the U.S. Courts Department of Technology Services

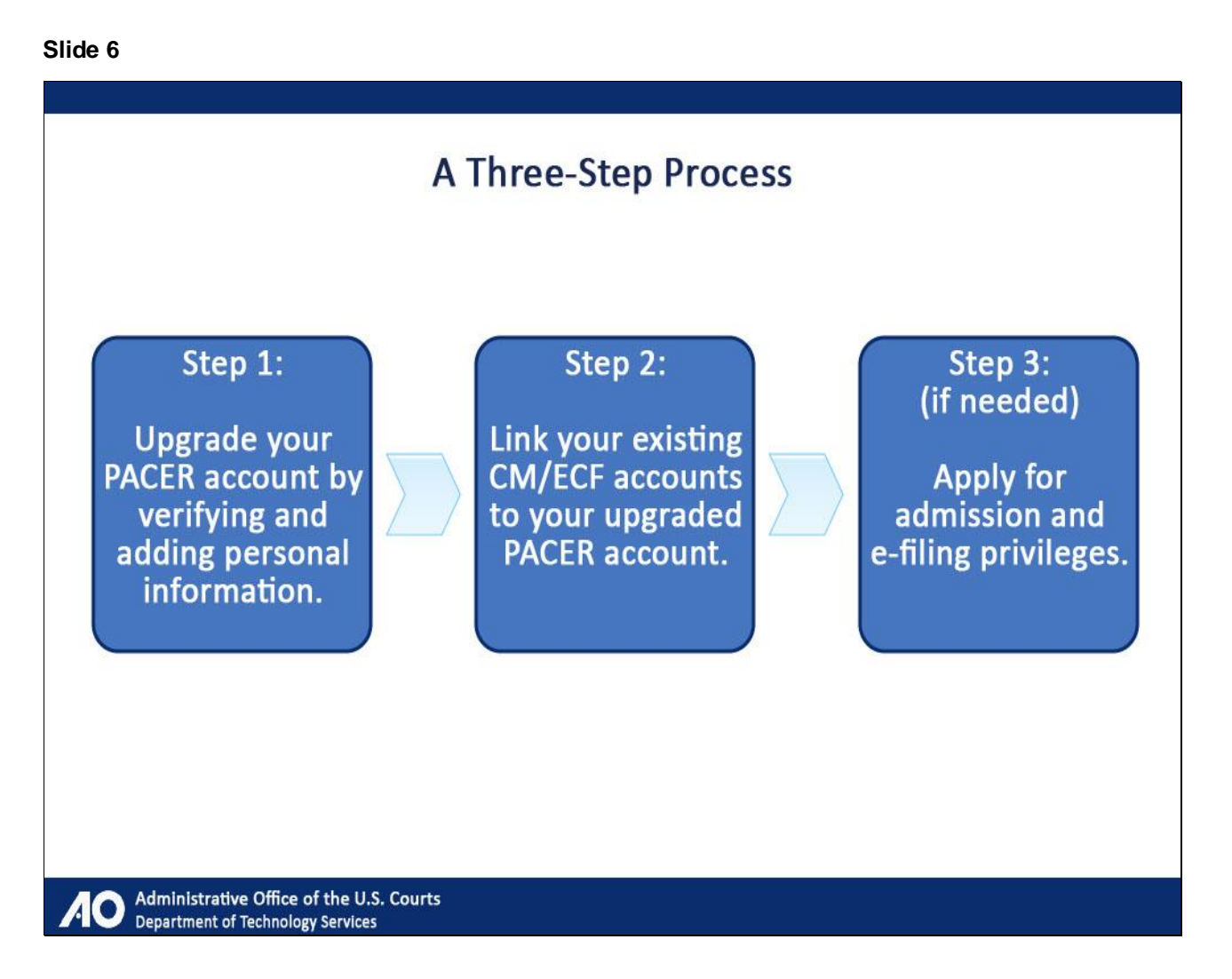

This tutorial will guide you through the three-step process to upgrade your PACER account in order to take advantage of the benefits of the new login feature. The steps include upgrading your PACER account by verifying and adding personal information, linking your existing CM/ECF accounts to your upgraded PACER account, and applying for admission and e-file privileges, if needed.

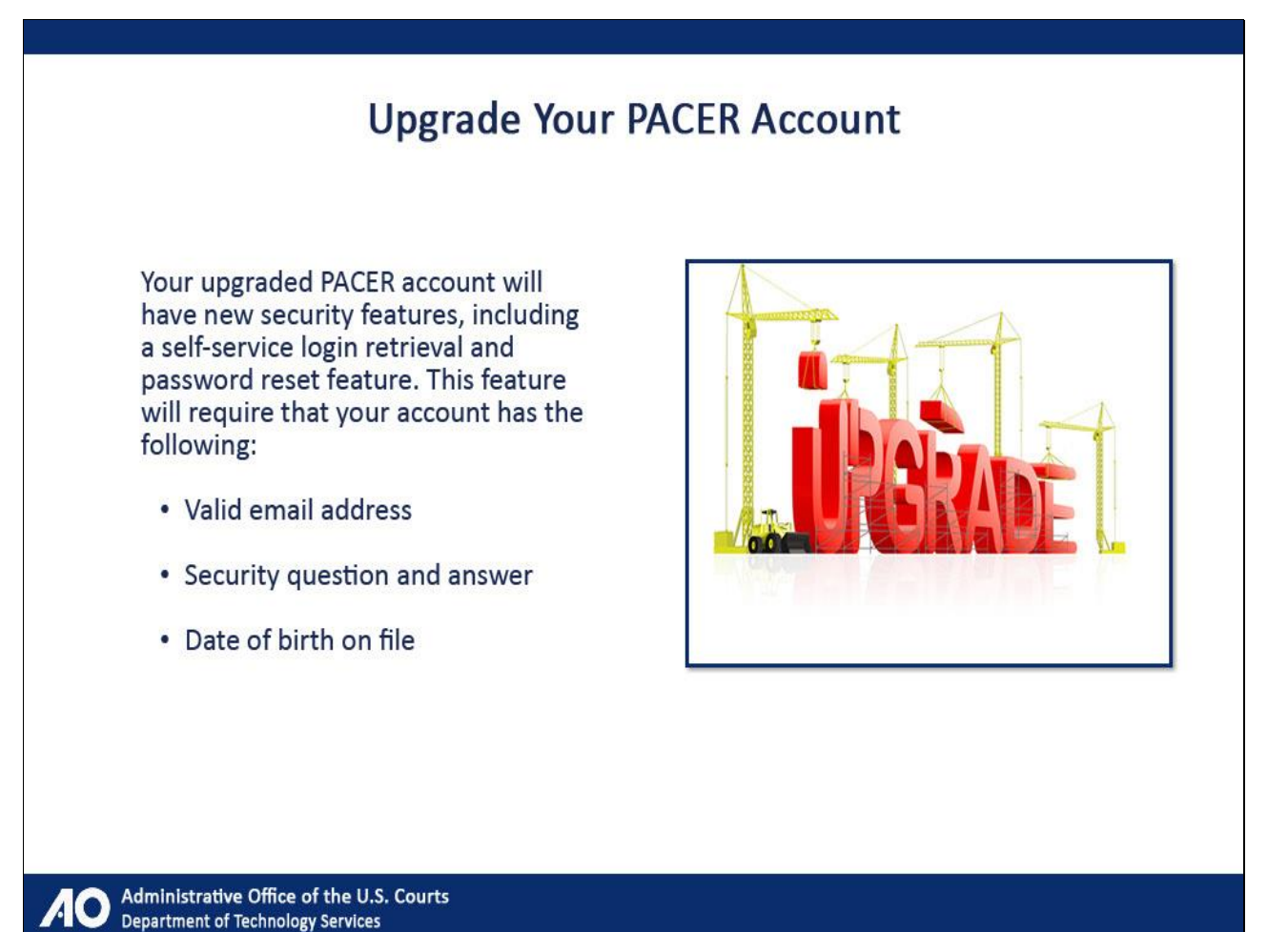

Your upgraded PACER account will have new security features, including a self-service login retrieval and password reset feature. This feature will require that your account has a valid email address, security question and answer, and date of birth on file.

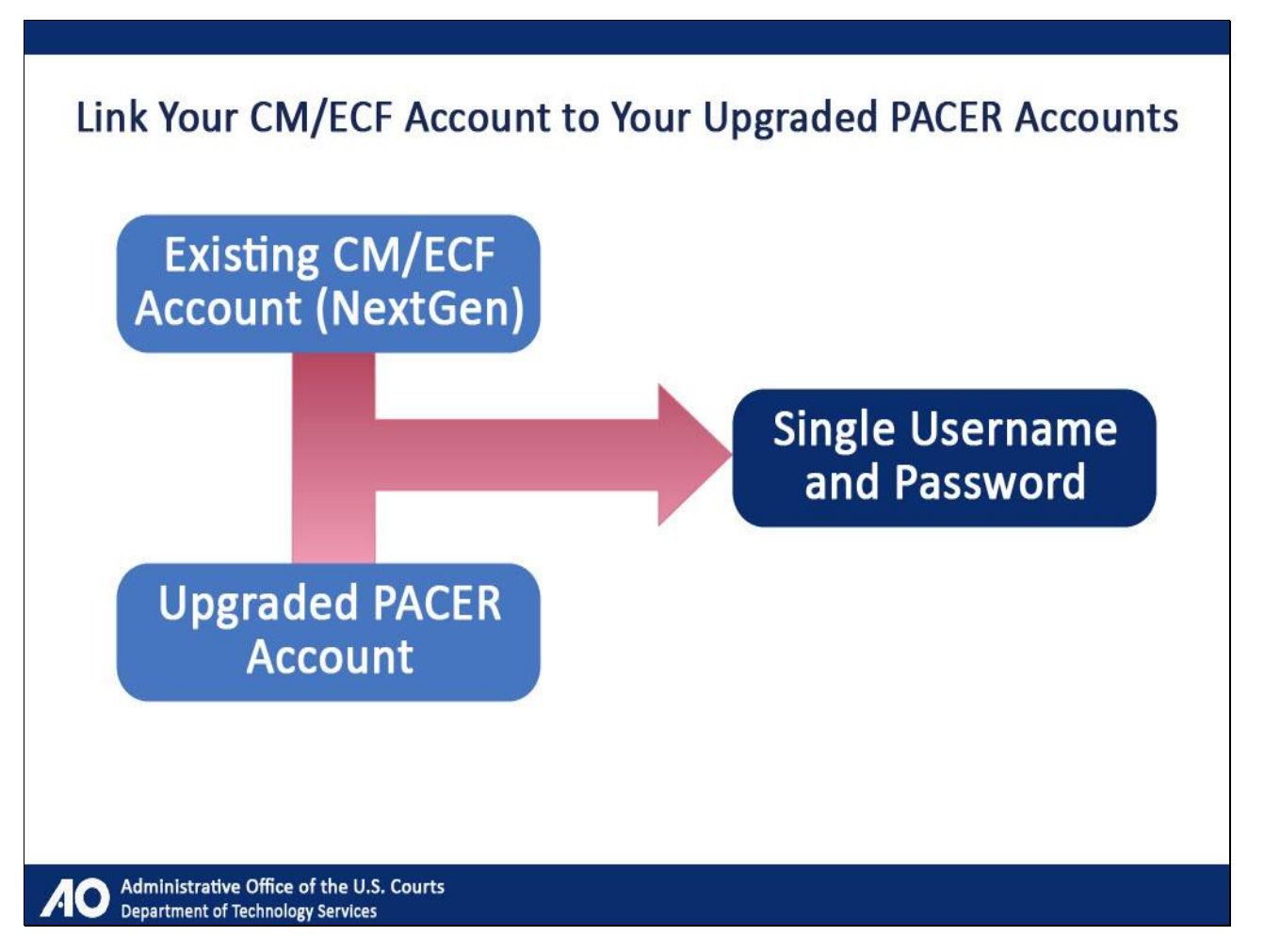

Once the transition to NextGen is complete, the main advantage of the new login feature for attorneys will be the use of a single username and password, to be used whenever you need to access a court. This is accomplished by linking all of your existing CM/ECF accounts issued by NextGen courts to your upgraded PACER account.

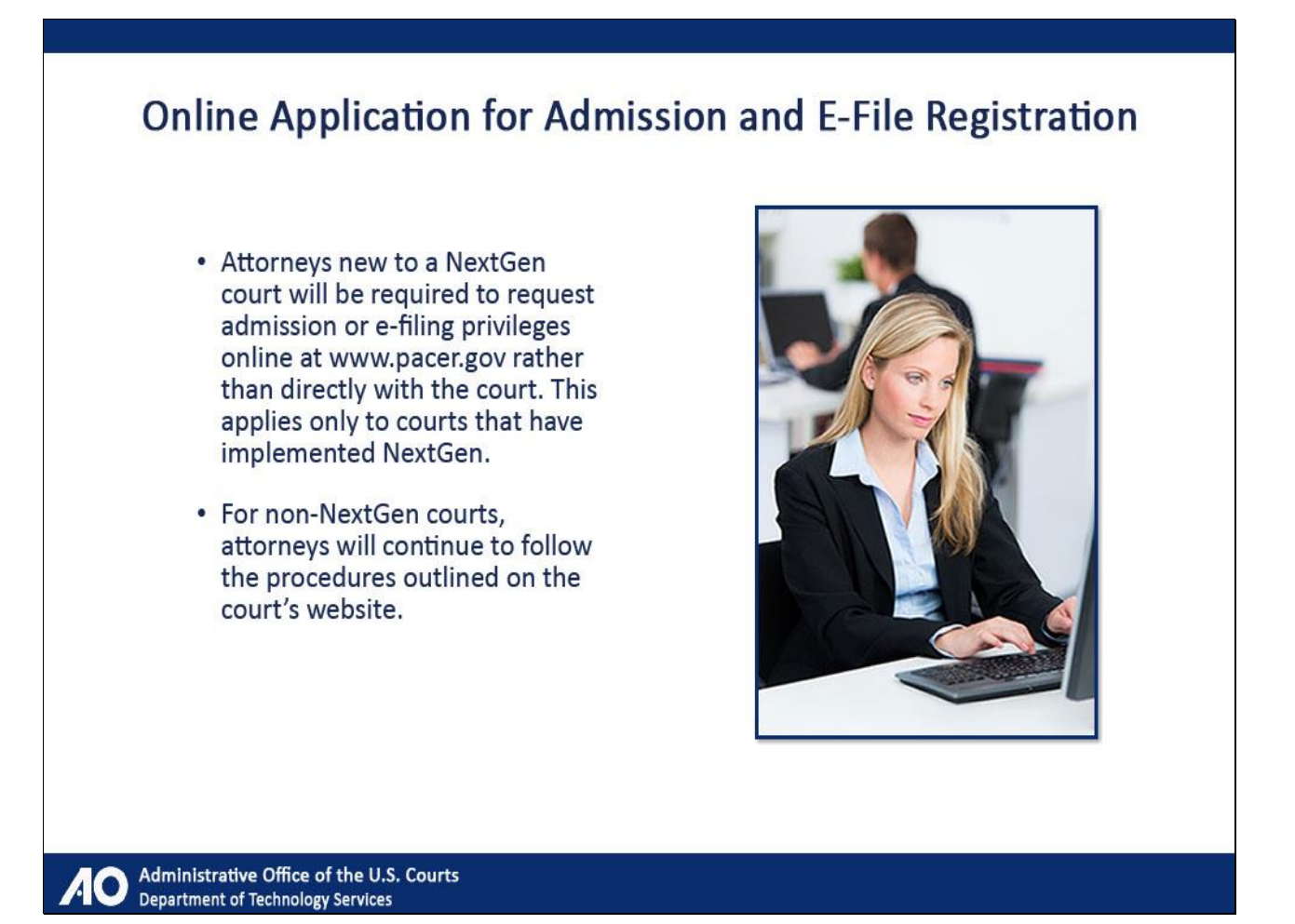

For attorneys, e-file registration and admissions to each NextGen court will be submitted online at www.pacer.gov. Once you have upgraded your PACER account, if you are new to a NextGen court, meaning you have not been admitted to practice in the court or are not registered to e-file there, you will apply for these privileges online through the screens shown later in this tutorial, rather than directly with the court.

Note that this applies only to courts that have implemented NextGen. You will continue to follow the procedures outlined on the court's website for non-NextGen courts.

# Slide 10 - Upgrading Your PACER Account

Administrative Office of the U.S. Courts Department of Technology Services

# **Upgrading Your PACER Account**

Administrative Office of the U.S. Courts Department of Technology Services

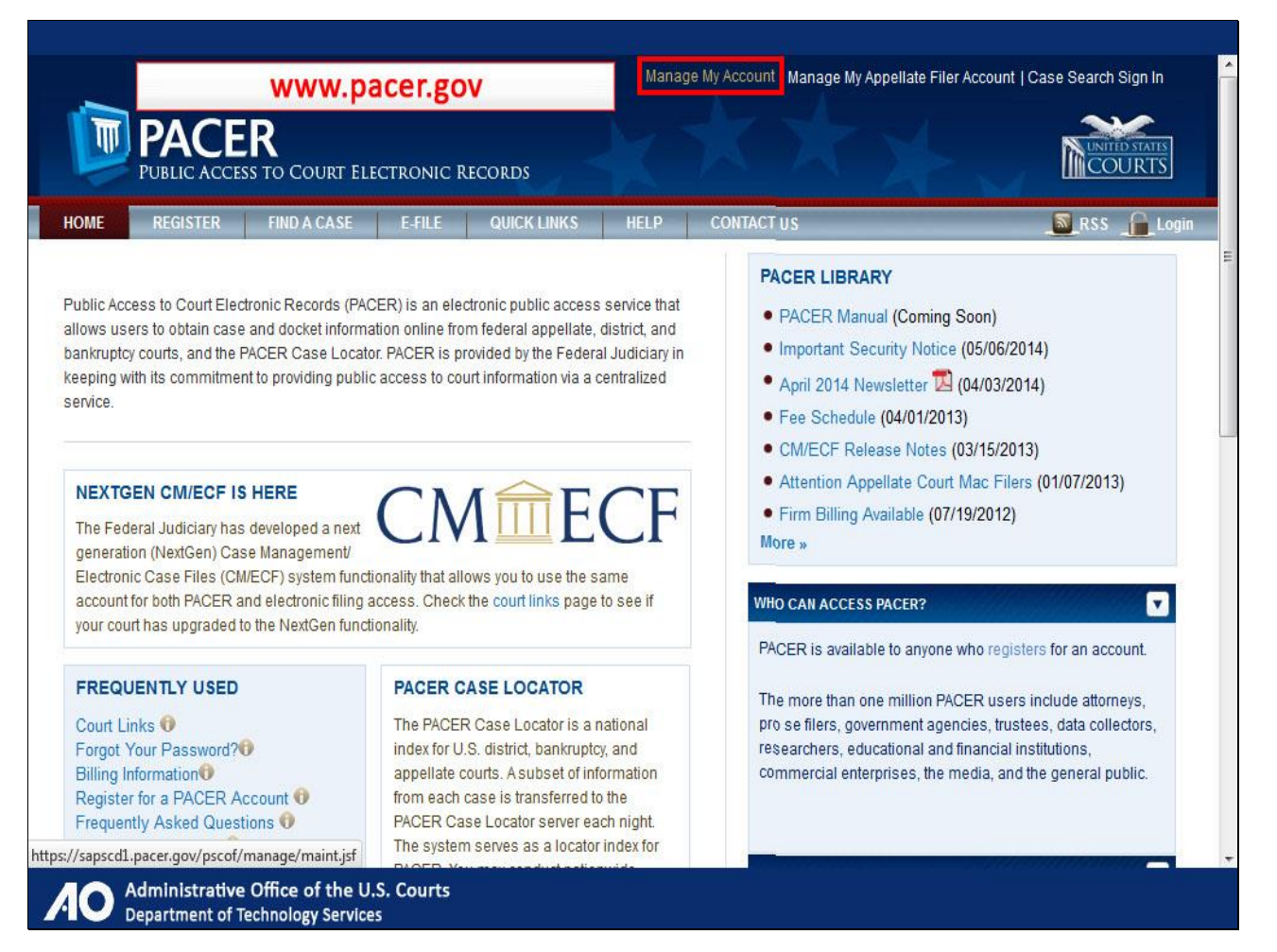

To update your current PACER account, go to www.pacer.gov. On the PACER home page, click Manage My Account.

|                            |                                         |                                   |                                     |                                | 1                   |
|----------------------------|-----------------------------------------|-----------------------------------|-------------------------------------|--------------------------------|---------------------|
|                            |                                         | Ma                                | nage My Account   Manage I          | My Appellate Filer Account   ( | Case Search Sign In |
| <b>PACER</b>               |                                         |                                   |                                     |                                | UNITED STATES       |
| PUBLIC ACCESS TO           | COURT ELECTRONIC RE                     | CORDS                             |                                     | A M                            | COOKIS              |
| HOME REGISTER FI           | ND A CASE E-FILE                        | QUICK LINKS HELP                  | CONTACT US                          |                                | RSS                 |
| PACER Links                | MANAGE MY AC                            | COUNT                             |                                     |                                |                     |
| Court Links                | Enter your PACER credential             | ls to update personal information | , register to e-file, make an onlin | e payment, or to perform other |                     |
| Search PACER Case Locator  | account maintenance functio             | ons.                              |                                     |                                |                     |
| Announcements              | Login                                   |                                   |                                     |                                |                     |
| Frequently Asked Questions | Username *                              |                                   |                                     |                                |                     |
| Resources                  | Password *                              |                                   |                                     |                                |                     |
| Manage My Account          |                                         |                                   |                                     |                                |                     |
|                            |                                         | Login                             | Clear Cancel                        |                                |                     |
|                            |                                         | Need an Account?                  | Forgot Your Password?               |                                |                     |
|                            | NOTICE: This is a restr                 | icted government website for      | or official PACER use only. U       | nauthorized entry is           | 1                   |
|                            | prohibited and subject<br>are logged.   | t to prosecution under Title      | 8 of the U.S. Code. All activit     | ties and access attempts       |                     |
|                            |                                         |                                   |                                     |                                |                     |
|                            |                                         |                                   |                                     |                                |                     |
|                            |                                         |                                   |                                     |                                |                     |
|                            |                                         |                                   |                                     |                                |                     |
|                            |                                         |                                   |                                     |                                |                     |
| A Department of Techn      | ce of the U.S. Courts<br>ology Services |                                   |                                     |                                |                     |

Log in with your current PACER username and password.

| HOME REGISTER F           | IND A CASE E-FILE       | QUICK LINKS HELP CONTACT US                                |                        |                  | RS |
|---------------------------|-------------------------|------------------------------------------------------------|------------------------|------------------|----|
| ACER Links                |                         | Is to undate personal information, register to a file make | e an online navment o  | to perform other |    |
|                           | account maintenance fun | ions.                                                      | e an online payment, o | to perform other |    |
|                           | Login                   |                                                            |                        |                  |    |
| requently Asked Questions | Username *              | PS0004                                                     |                        |                  |    |
| lesources                 | Password *              | [130004]                                                   |                        |                  |    |
| lanage My Account         |                         |                                                            |                        |                  |    |
|                           | -                       | Login Clear Can                                            | cel                    |                  |    |
|                           |                         | Need an Account?   Forgot Your Password                    | <u>d?</u>              |                  |    |
|                           | NOTICE: This is a re    | ricted government website for official PACER use           | only. Unauthorized     | entry is         |    |
|                           | prohibited and subj     | t to prosecution under Title 18 of the U.S. Code. A        | All activities and acc | ess attempts     |    |
|                           | are logged.             |                                                            |                        |                  |    |

|                            | o Court Electronic F                                        | Manage My Account   Manage My Appellate Filer Account   Case Search Sign In                                                                                             |     |
|----------------------------|-------------------------------------------------------------|----------------------------------------------------------------------------------------------------|-----|
| HOME REGISTER F            | IND A CASE E-FILE                                           | QUICK LINKS HELP CONTACT US                                                                                                    | RSS |
| PACER Links                | MANAGE MY A                                                 | CCOUNT                                                                                                    |     |
| Court Links                | Enter your PACER creden                                     | tials to update personal information, register to e-file, make an online payment, or to perform other                                                                   |     |
| Search PACER Case Locator  | account maintenance fun                                     | ctions.                                                                                                    |     |
| Announcements              | Login                                                       |                                                                                                    |     |
| Frequently Asked Questions | Username *                                                  | P\$0004                                                                                                    |     |
| Resources                  | Password *                                                  | [ •••••••                                                                                                    |     |
| Manage My Account          |                                                             |                                                                                                    |     |
|                            |                                                             | Login Clear Cancel                                                                                                    |     |
|                            |                                                             | Need an Account?   Forgot Your Password?                                                                                                    |     |
|                            | NOTICE: This is a re-<br>prohibited and subj<br>are logged. | tricted government website for official PACER use only. Unauthorized entry is<br>cct to prosecution under Title 18 of the U.S. Code. All activities and access attempts |     |
|                            |                                                             |                                                                                                    |     |
|                            |                                                             |                                                                                                    |     |
|                            |                                                             |                                                                                                    |     |
|                            |                                                             |                                                                                                    |     |
|                            |                                                             |                                                                                                    |     |

| HOME REGISTER FIN          | DACASE E-FILE                                              | QUICK LINKS HELP CONTACT US                                                                                                    | RSS |
|----------------------------|------------------------------------------------------------|----------------------------------------------------------------------------------------------------|-----|
| ACER Links                 | MANAGE MY A                                                | CCOUNT                                                                                                    |     |
| Court Links                | Enter your PACER creder<br>account maintenance fun         | ntials to update personal information, register to e-file, make an online payment, or to perform other<br>nctions.                                                        |     |
| Search PACER Case Locator  |                                                            |                                                                                                    |     |
| Announcements              | Login                                                      |                                                                                                    |     |
| Frequently Asked Questions | Username *                                                 | PS0004                                                                                                    |     |
| Resources                  | Password *                                                 | •••••••                                                                                                    |     |
| Manage My Account          |                                                            |                                                                                                    |     |
|                            |                                                            | Login Clear Cancel                                                                                                    |     |
|                            |                                                            | Need an Account?   Forgot Your Password?                                                                                                    |     |
|                            | NOTICE: This is a re<br>prohibited and subj<br>are logged. | stricted government website for official PACER use only. Unauthorized entry is<br>ject to prosecution under Title 18 of the U.S. Code. All activities and access attempts |     |
|                            |                                                            |                                                                                                    |     |
|                            | NOTICE: This is a re<br>prohibited and subj<br>are logged. | stricted government website for official PACER use only. Unauthorized entry is<br>ject to prosecution under Title 18 of the U.S. Code. All activities and access attempts |     |

Click Login.

| PACER<br>PUBLIC ACCESS TO                                                                                  | Manage<br>Court Electronic Records                                                                                                    | e My Account   Manage My Appellate Filer Account   Case Search Sign In |    |
|----------------------------------------------------------------------------------------------------|----------------------------------------------------------------------------------------------------|------------------------------------------------------------------------|----|
| HOME REGISTER FIL<br>PACER Links                                                                           | ND A CASE E-FILE QUICK LINKS HELP<br>MANAGE MY ACCOUNT<br>Welcome, John Public                                                                                                    | CONTACT US                                                             | SS |
| Search PACER Case Locator<br>Announcements<br>Frequently Asked Questions<br>Resources<br>Manage My Account | Account Number 2617065<br>Username PS0004<br>PACER Account Balance \$0.00                                                                                                    | Important News                                                         |    |
|                                                                                                    | Settings         Maintenance         Payments         Usage           Change Username         Change Password         Set Security Information         Value         Value <t< th=""><th>Go Paperless (Statements)<br/>Set PACER Preferences</th><th></th></t<> | Go Paperless (Statements)<br>Set PACER Preferences                     |    |
| https://cso-pacer.psc.uscourts.gov/psc                                                                     | of/manage/maint.jsf#mmTabView:mmMaintTab                                                                                                    |                                                                        | -  |
| AO Administrative Office<br>Department of Technol                                                          | ce of the U.S. Courts<br>ology Services                                                                                                    |                                                                        |    |

From the Manage My Account page, you will see four tabs. Click Maintenance.

| PACER<br>PUBLIC ACCESS TO                                                                                   | Manage<br>D Court Electronic Records                                                                                                    | My Account   Manage My Appellate Filer Account   Case Search Sign In |
|----------------------------------------------------------------------------------------------------|----------------------------------------------------------------------------------------------------|----------------------------------------------------------------------|
| HOME         REGISTER         F           PACER Links         Court Links         Search PACER Case Locator | MANAGE MY ACCOUNT<br>Welcome, John Public<br>Account Number 2617065                                                                                  | CONTACT US                                                           |
| Announcements<br>Frequently Asked Questions<br>Resources<br>Manage My Account                               | Username PS0004<br>PACER Account Balance \$0.00                                                                                                    |                                                                      |
|                                                                                                    | Settings         Maintenance         Payments         Usage           Update Personal Information         Update name, email addressed         type. | tress, title, and user                                               |
|                                                                                                    |                                                                                                    |                                                                      |
| AD Administrative Off<br>Department <u>of Techr</u>                                                         | cof/manage/convert.jsf<br>ice of the U.S. Courts<br>nology Services                                                                                  |                                                                      |

Then click Update Personal Information.

|                                            | Manag                                                                                                    | e My Account   Manage My Appellate Filer Account   C                                                                                                    | ase Search Sign In =                                                             |
|--------------------------------------------|----------------------------------------------------------------------------------------------------|----------------------------------------------------------------------------------------------------|----------------------------------------------------------------------------------|
| PUBLIC ACCESS TO                           | O COURT ELECTRONIC RECORDS                                                                                                    | XXX                                                                                                    | COURTS                                                                           |
| HOME REGISTER FI                           | ND A CASE E-FILE QUICK LINKS HELP                                                                                                    | CONTACT US                                                                                                    | <u>R</u> SS                                                                      |
| PACER Links                                | MANAGE MY ACCOUNT                                                                                                    |                                                                                                    |                                                                                  |
| Court Links                                | Welcome, John Public                                                                                                    |                                                                                                    | Logout                                                                           |
| Search PACER Case Locator                  | Account Number 2617065                                                                                                    | Important News                                                                                                    |                                                                                  |
| Announcements                              | PACER Account Balance \$0.00                                                                                                    |                                                                                                    |                                                                                  |
| requently Asked Questions                  |                                                                                                    |                                                                                                    |                                                                                  |
| Resources                                  |                                                                                                    |                                                                                                    |                                                                                  |
| Manage My Account                          |                                                                                                    |                                                                                                    |                                                                                  |
|                                            | Upgrade PACER Account                                                                                                    |                                                                                                    |                                                                                  |
|                                            | You currently have a legacy PACER account, and the action<br>allow you to access information within the court and perform<br>process will take your legacy PACER username out of existe<br>change and you will no longer be able to share your accoun<br>If you have questions or need assistance, please contact the<br>CT Monday through Friday. | you have requested requires you to upgrade. This upgrade<br>different procedures without needing to use multiple logins<br>nce. When you upgrade your PACER account, your usernar<br>with other users.<br>PACER Service Center at (800) 676-6856 between the hou | d PACER account will<br>. NOTE: This<br>me/password will<br>urs of 8 AM and 6 PM |
|                                            | Person Address Security                                                                                                    |                                                                                                    |                                                                                  |
|                                            | * Required Information                                                                                                    |                                                                                                    |                                                                                  |
| Administrative Offi<br>Department of Techn | ice of the U.S. Courts<br>ology Services                                                                                                    |                                                                                                    |                                                                                  |

Take a moment to read the note about account conversion. Understand that you are upgrading your PACER account, and can use that account for read-only PACER access to all courts as well as filing access to NextGen courts.

Once the upgrade is complete, you can no longer use your old PACER username and password. Scroll down.

| Person Address         | Security                     |
|------------------------|------------------------------|
| * Required Information |                              |
| Prefix                 | Select Prefix T              |
| First Name *           | John                         |
| Middle Name            | Q.                           |
| Last Name *            | Public                       |
| Generation             | Select Generation            |
| Suffix                 | Select Suffix                |
| Date of Birth *        |                              |
| bate of birth          |                              |
| Email *                | john.q.public@yourdomain.com |
| Confirm Email *        | john.q.public@yourdomain.com |
| User Type *            |                              |
|                        |                              |
| Federal Tax ID *       | 84-0606868                   |
|                        | Next Deset Cancel            |
|                        | inext cancer                 |

There are three tabs in which you are required to provide information. Note that some fields may have carried over from your current PACER account. For each tab, complete any required fields that are not already populated.

| Person Address Security                                                                                                    |
|----------------------------------------------------------------------------------------------------|
| Required Information     Prefix     Select Prefix                                                                                                    |
| First Name * John                                                                                                    |
| Middle Name Q.                                                                                                    |
| Last Name * Public                                                                                                    |
| Generation Select Generation                                                                                                    |
| Suffix Select Suffix                                                                                                    |
| Date of Birth * 01/01/1988 01 01 01/01/1988 01 01 01 01/01/1988 01 01/01/1988 01/01/1988 01/01/1988 |
| Email * john.q.public@yourdomain.com                                                                                                    |
| Confirm Email * john.q.public@yourdomain.com                                                                                                    |
| User Type *                                                                                                    |
| Federal Tax ID * 84-0606868                                                                                                    |
| Next Reset Cancel                                                                                                    |

Complete the Date of Birth field.

| Person    | Address       | Security                                                                                                    |
|-----------|---------------|----------------------------------------------------------------------------------------------------|
| * Require | d Information |                                                                                                    |
| Prefix    |               | Select Prefix                                                                                                    |
| First Na  | me *          | John                                                                                                    |
| Middle    | lame          | Q.                                                                                                    |
| Last Nar  | ne *          | Public                                                                                                    |
| Generat   | ion           | Select Generation                                                                                                    |
| Suffix    |               | Select Suffix                                                                                                    |
| Date of   | Birth *       | Enter your date of birth as MM/DD/YYYY, or click<br>on the calendar to select a date. You must be at<br>least 18 years old to use this service. |
| Email *   |               | john.q.public@yourdomain.com                                                                                                    |
| Confirm   | Email *       | john.q.public@yourdomain.com                                                                                                    |
| User Ty   | pe *          | LAW FIRM                                                                                                    |
| Federal   | Tax ID *      | 84-0606868                                                                                                    |
|           |               |                                                                                                    |
|           |               | Next Reset Cancel                                                                                                    |

Click Next.

| Slide | 22 |
|-------|----|
|-------|----|

| Firm/Office       | Law Offices of John Q. Public |  |
|-------------------|-------------------------------|--|
| Unit/Department   |                               |  |
| Address *         | 123 Any Street                |  |
| Beem/Suite        |                               |  |
| Room/suite        |                               |  |
| City *            | Your Town                     |  |
| State *           | Texas                         |  |
| County *          | BEXAR                         |  |
| Zip/Postal Code * | 78558                         |  |
| Country *         | United States of America      |  |
| Primary Phone *   | 555-226-3232                  |  |
| Alternate Phone   |                               |  |
| Text Phone        |                               |  |
| Fax Number        |                               |  |
|                   | Next Back Reset Cancel        |  |
|                   |                               |  |
|                   |                               |  |

Click Next.

|                                                                                        | Person Address                            | Security                   |
|----------------------------------------------------------------------------------------|-------------------------------------------|----------------------------|
|                                                                                        | * Required Information<br>Username *      |                            |
|                                                                                        | Password *<br>Confirm Password *          |                            |
|                                                                                        | Security Question 1 * Security Answer 1 * | Select a Question          |
|                                                                                        | Security Question 2 * Security Answer 2 * | Select a Question          |
|                                                                                        |                                           | Submit Back Reset Cancel   |
|                                                                                        | *                                         |                            |
| Contact Us   Privacy   Policies and<br>This site is maintained by the Administrative ( | Procedures   About Us                     | Service Center.            |
|                                                                                        |                                           | es in U.S. federal courts. |
| Administrative Office of                                                               | the U.S. Courts                           |                            |

Enter a new username, password, and complete your security questions and answers.

| Hussian et al.       Password *         Password *       Enter a username that is at least 8 and no more than 40 characters. Valid characters are letters, numbers, periods, and underscores.         NOTE: Periods, underscores, and capital letters are ignored by PACER and CMECF.         Security Question 1*       Select a Question         Security Question 2*       Select a Question         Security Question 2*       Select a Question         Security Answer 2*       Submit         Back       Reset         Cancel                                                                                                    |                              | * Required Information<br>Username *                                                                   | MyUsername                                                                                                    |                                                                                     |
|----------------------------------------------------------------------------------------------------|------------------------------|----------------------------------------------------------------------------------------------------|----------------------------------------------------------------------------------------------------|-------------------------------------------------------------------------------------|
| Password •       Index and wo chaladelys, valid chaladelys, and underscores.         Confirm Password •       Index and wo chaladelys, and underscores.         Security Question 1 •       Select a Question         Security Question 1 •       Select a Question         Security Question 2 •       Select a Question         Security Question 2 •       Select a Question         Security Question 2 •       Select a Question         Security Answer 2 •       Submit         Back       Reset         Cancel       Vertex and Procedures         tUs   Privacy   Policies and Procedures   About Us       About Us         s maintained by the Administrative Office of the U.S. Courts, PACER Service Center         ose of this site is to provide information about locating and filing cases in U.S. federal courts. |                              |                                                                                                    | Contraction of the second second seco | Enter a username that is at least 8 and no                                          |
| tUs   Privacy   Policies and Procedures   About Us smanttained by the Administrative Office of the U.S. Courts, PACER Service Center cose of this site is to provide information about locating and filing cases in U.S. federal courts.                                                                                                    |                              | Password *                                                                                             |                                                                                                    | letters, numbers, periods, and underscores.                                         |
| Security Question 1 *       Select a Question         Security Answer 1 *       Security Question 2 *         Security Question 2 *       Select a Question         Security Answer 2 *       Security Answer 2 *         Submit       Back       Reset         Cancel       Cancel                                                                                                    |                              | Confirm Password *                                                                                     |                                                                                                    | NOTE: Periods, underscores, and capital<br>letters are ignored by PACER and CM/ECF. |
| Security Answer 1 *<br>Security Question 2 *<br>Security Answer 2 *<br>Submit Back Reset Cancel<br>t Us   Privacy   Policies and Procedures   About Us<br>is maintained by the Administrative Office of the U.S. Courts, PACER Service Center.<br>ose of this site is to provide information about locating and filing cases in U.S. federal courts.                                                                                                    |                              | Security Question 1 *                                                                                  | Select a Question                                                                                                    | Example: "PACER Service Center" may be<br>displayed as "pacerservicecenter."        |
| Security Question 2 * Select a Question Security Answer 2 * Submit Back Reset Cancel                                                                                                    |                              | Security Answer 1 *                                                                                    |                                                                                                    |                                                                                     |
| Security Answer 2 *<br>Submit Back Reset Cancel<br>t Us   Privacy   Policies and Procedures   About Us<br>s maintained by the Administrative Office of the U.S. Courts, PACER Service Center.<br>ose of this site is to provide information about locating and filing cases in U.S. federal courts.                                                                                                    |                              | Security Question 2 *                                                                                  | Select a Question                                                                                                    | *                                                                                   |
| Submit Back Reset Cancel                                                                                                    |                              | Security Answer 2 *                                                                                    |                                                                                                    |                                                                                     |
|                                                                                                    | t Us   Privacy   Policies an | td Procedures J About Us<br>e Office of the U.S. Courts, PACEF<br>mation about locating and filing cas | R Service Center.<br>Les in U.S. federal courts.                                                                                                    |                                                                                     |

Provide username.

|                                | Usemane                                     | MyUsername<br>Strong     |                                                                                                    |
|--------------------------------|---------------------------------------------|--------------------------|----------------------------------------------------------------------------------------------------|
|                                | Password *                                  | •••••                    | Return your password here. Make sure it                                                                                                    |
|                                | Confirm Password *                          | ••••••                   | matches your original password you typed above.                                                                                                    |
|                                | Security Question 1 *                       | Select a Question        |                                                                                                    |
|                                | Security Answer 1 *                         |                          |                                                                                                    |
|                                | Security Question 2 *                       | Select a Question        | ·                                                                                                    |
|                                | Security Answer 2 *                         |                          |                                                                                                    |
|                                |                                             | Submit Back              | Reset Cancel                                                                                                    |
| t Us   Privacy   Polici        | es and Procedures   About Us                | * ***                    | A CONTRACTOR OF THE OWNER OF THE OWNER OWNER OF THE OWNER OWNER OF THE OWNER OWNER OWNER OWNER OWNER OWNER OWNER OWNER OWNER OWNER OWNER OWNER OWNER OWNER OWNER OWNER OWNER OWNER OWNER OWNER OWNER OWNER OWNER OWNER OWNER OWNER OWNER OWNER OWNER OWNER OWNER OWNER OWNER OWNER OWNER OWNER OWNER OWNER OWNER OWNER OWNER OWNER OWNER OWNER OWNER OWN |
| is maintained by the Adminis   | trative Office of the U.S. Courts, PACER S  |                          |                                                                                                    |
| ose of this site is to provide | information about locating and filing cases | rin U.S. Tederal courts. |                                                                                                    |
|                                |                                             |                          |                                                                                                    |

Provide and confirm password.

Select a security question.

| Username *       MyUsername         Password *       Strong         Confirm Password *       •••••••••         Vou should use an answer that is easy to remember but difficult for others to guess. Your answer should be between 4 and 100 characters long.       In what city or town was your first job? *         Security Answer 2 *       Submit       Back       Reset       Cancel         I       Privacy *       Policies and Procedures *       About Us         Instanded by the Administrative Office of the U.S. Courds, PACER Service Center.       1 (bits site is to provide information about locating and fling cases in U.S. federal courts.                                                                                                    |                                                     | * Required Information              |                                           |
|----------------------------------------------------------------------------------------------------|-----------------------------------------------------|-------------------------------------|-------------------------------------------|
| Password *     Confirm Password *     You should use an answer that is easy to remember but difficult for others to guess. Your answer should be between 4 and 100 characters long.     Security Answer 2 *     Submit   Back   Reset Cancel   Privacy   Policies and Procedures   About Us   taneed by the Administrative Office of the US. Courts, PACER Service Center. this safe is to provide information about locating and fing cases in U.S. federal courts.                                                                                                    |                                                     | Username *                          | MyUsername                                |
| Prassourd       ••••••••         Confirm Password •       ••••••••         You should use an answer that is easy to remember but difficult for others to guess. Your answer should be between 4 and 100 characters long.       ••••••••         Security Answer 2 *       Select a Question       •         Security Answer 2 *       Submit       Back       Reset       Cancel         Privacy       Policies and Procedures       About Us       •       •       •         Interded by the Administrative Office of the U.S. Courts, PACER Service Center.       this safe is to provide information about locating and fling cases in U.S. federal courts.                                                                                                    |                                                     | Paceword *                          | Strong                                    |
| Vou should use an answer that is easy to remember but difficult for others to guess. Your answer should be between 4 and 100 characters long.     In what city or town was your first job?       Security Answer 2*     Austin       Security Answer 2*     Submit       Back     Reset       Cancel                                                                                                    |                                                     | Confirm Password *                  |                                           |
| You should use an answer that is easy to remember but difficult for others to guess. Your answer should be between 4 and 100 characters long.       Austin         Security Answer 2 *       Select a Question         Security Answer 2 *       Submit         Back       Reset         Cancel                                                                                                    |                                                     | Commin Password                     | ••••••                                    |
| Privacy   Policies and Procedures   About Us Privacy   Policies and Procedures   About Us Privacy   Policies and Procedures   Policies and Procedures   Policies   Policie | You should use                                      | an answer that is easy to           | In what city or town was your first job?  |
| Characters long.  Security Answer 2*  Submit Back Reset Cancel  Privacy   Policies and Procedures   About Us  hed by the Administrative Office of the U.S. Courts, PACER Service Center.  s site is to provide information about locating and fling cases in U.S. federal courts.                                                                                                    | remember but (                                      | difficult for others to guess. Your | Austin                                    |
| Security Answer 2*       Submit       Back       Reset       Cancel   Privacy   Policies and Procedures   About Us       ned by the Administrative Office of the U.S. Courts, PACER Service Center. is site is to provide information about locating and filing cases in U.S. federal courts.                                                                                                    | characters long                                     | J.                                  | Select a Question                         |
| Submit     Back     Reset     Cancel       ***     ***       Privacy           Policies and Procedures           About Us       ained by the Administrative Office of the U.S. Courts, PACER Service Center.     this site is to provide information about locating and filing cases in U.S. federal courts.                                                                                                    |                                                     | Security Answer 2 *                 |                                           |
|                                                                                                    | Privacy   Policies an<br>ined by the Administrative | d Procedures   About Us             | ervice Center.<br>in U.S. federal courts. |

And answer.

|                                     | Username                                     | MyUsername                                                                                        |           |
|-------------------------------------|----------------------------------------------|---------------------------------------------------------------------------------------------------|-----------|
|                                     | Password *                                   |                                                                                                   |           |
|                                     | Confirm Password *                           |                                                                                                   |           |
|                                     | Security Question 1 *                        | In what city or town was your first job?                                                          |           |
|                                     | Security Answer 1 *                          | Austin                                                                                            |           |
|                                     | Security Question 2 *                        | Select a Question                                                                                 |           |
|                                     | Security Answer 2 *                          | Select a Question In what city or town was your first job? What is your best friend's first name? |           |
|                                     |                                              | What is your father's middle name?                                                                |           |
|                                     |                                              | What is your grandmother's maiden name?<br>What is your oldest cousin's first name?               |           |
|                                     | *                                            | What is your oldest sibling's birthday?                                                           | 1.12.1    |
| Contact Us   Privacy   Poli         | cies and Procedures   About Us               | What is your oldest sibling's middle name?<br>What is your youngest sibling's birthday?           |           |
| s site is maintained by the Admin   | istrative Office of the U.S. Courts PACED    | Service Center                                                                                    | San Henry |
| e purpose of this site is to provid | e information about locating and filing case | s in U.S. federal courts.                                                                         | and a     |
|                                     |                                              |                                                                                                   |           |

Select a second security question.

|                                                                                                    | Person Address Se                                                             | curity                                       |
|----------------------------------------------------------------------------------------------------|-------------------------------------------------------------------------------|----------------------------------------------|
|                                                                                                    | * Required Information                                                        |                                              |
|                                                                                                    | Username                                                                      | Strong                                       |
|                                                                                                    | Password *                                                                    | •••••                                        |
|                                                                                                    | Confirm Password *                                                            | ••••••                                       |
|                                                                                                    | Security Question 1 *                                                         | In what city or town was your first job?     |
|                                                                                                    | Security Answer 1 *                                                           | Austin                                       |
| You should use a                                                                                   | n answer that is easy to                                                      | What is your best friend's first name?       |
| remember but diff<br>answer should be                                                              | ficult for others to guess. Your<br>e between 4 and 100                       | Cabe                                         |
| characters long.                                                                                   |                                                                               | Submit Back Reset Cancel                     |
|                                                                                                    |                                                                               |                                              |
|                                                                                                    |                                                                               |                                              |
|                                                                                                    |                                                                               |                                              |
| Contact Us   Privacy   Policies and F                                                              | Procedures   About Us                                                         |                                              |
| This site is maintained by the Administrative O<br>The purpose of this site is to provide informat | office of the U.S. Courts, PACER Sel<br>ion about locating and filing cases i | rvice Center.                                |
|                                                                                                    |                                                                               |                                              |
|                                                                                                    |                                                                               | 그렇는 왜도 아이는 것이는 것이다. 그 가지 않는 것이 가지 않는 것이다. 같이 |
|                                                                                                    |                                                                               |                                              |
| Administrative Office of Department of Technology S                                                | the U.S. Courts<br>Services                                                   |                                              |

And answer.

|                                                                      | Username *                                                                                   | MyUsername                                  |
|----------------------------------------------------------------------|----------------------------------------------------------------------------------------------|---------------------------------------------|
|                                                                      | Password *                                                                                   | Strong                                      |
|                                                                      | Confirm Password *                                                                           | ••••••                                      |
|                                                                      | Security Question 1 *                                                                        | In what city or town was your first iob?    |
|                                                                      | Security Answer 1 *                                                                          | Austin                                      |
|                                                                      | Security Question 2 *                                                                        | What is your best friend's first name?      |
|                                                                      | Security Answer 2 *                                                                          | Gabe                                        |
|                                                                      |                                                                                              | Submit Back Reset Cancel                    |
|                                                                      |                                                                                              |                                             |
|                                                                      |                                                                                              |                                             |
|                                                                      |                                                                                              |                                             |
| Itact US   Privacy   Poil                                            | cles and Procedures   About US                                                               |                                             |
| site is maintained by the Admin<br>iurpose of this site is to provid | istrative Office of the U.S. Courts, PACER 5<br>e information about locating and filing case | Service Center<br>s in U.S. federal courts. |
|                                                                      |                                                                                              |                                             |

Completing the Security tab information is the final step in upgrading your PACER account. Once you click Submit, the username and password you entered will be your new username and password for PACER and all NextGen courts.

You will no longer be able to use your old PACER username and password. Click Submit.

|                                                                 | Manage My Account   Manage My Appellate Filer Account   Case Search Sign In TO COURT ELECTRONIC RECORDS                                                     |
|-----------------------------------------------------------------|----------------------------------------------------------------------------------------------------|
| PACER Links Court Links Search PACER Case Locator Announcements | FIND A CASE     E-FILE     QUICK LINKS     HELP     CONTACT US       MANAGE MY ACCOUNT       Welcome, John Public       Upgrade Complete                    |
| Frequently Asked Questions<br>Resources<br>Manage My Account    | Your personal information has been successfully changed and you now have an upgraded PACER account.      Close      Settings Maintenance Payments Usage     |
|                                                                 | Update Personal Information         Attorney Admissions / E-File Registration           Update Address Information         Non-Attorney E-File Registration |
| Administrative C                                                | office of the U.S. Courts                                                                                                    |

You will see a window confirming that your account has been upgraded and that your current username and password are no longer valid.

| PACER<br>PUBLIC ACCESS TO                                                             | Manage My Account   M                                                                                                    | lanage My Appellate Filer Account   Case Search Sign In                  |
|---------------------------------------------------------------------------------------|----------------------------------------------------------------------------------------------------|--------------------------------------------------------------------------|
| HOME REGISTER FIL<br>PACER Links<br>Court Links                                       | ND A CASE E-FILE QUICK LINKS HELP CONTACT US MANAGE MY ACCOUNT Welcome, John Public                                                                             | RSS                                                                      |
| Search PACER Case Locator<br>Announcements<br>Frequently Asked Questions<br>Resources | Account Number 2617065<br>Username MyUsername<br>PACER Account Balance \$0.00                                                                                   | Important News                                                           |
| манауе му Ассоци                                                                      | Settings         Maintenance         Payments         Usage           Update Personal Information         Atta           Update Address Information         Nor | orney Admissions / E-File Registration<br>n-Attorney E-File Registration |
|                                                                                       |                                                                                                    |                                                                          |
| Administrative Offi                                                                   | ice of the U.S. Courts<br>plazy Services                                                                                                    |                                                                          |

On the Manage My Account page, notice that your username is now the new one that you created.

Slide 33 - Linking CM/ECF

Administrative Office of the U.S. Courts Department of Technology Services

# Linking Your Existing CM/ECF Account to Your Upgraded PACER Account

Administrative Office of the U.S. Courts Department of Technology Services

| PACER<br>PUBLIC ACCESS TO CO                                                                                                    | Manage My Account   Ma                                                                                                    | nage My Appellate Filer Account   Case Search Sign In                                                                                                    |
|----------------------------------------------------------------------------------------------------|----------------------------------------------------------------------------------------------------|----------------------------------------------------------------------------------------------------|
| HOME REGIST<br>PACER Links<br>Court Links<br>Search PACER Case Locator<br>Af<br>Fr<br>I need to determin<br>court has move<br>NextGen, and w<br>should do if it has | will need to link your existing CM/ECF accounts in a<br>co your upgraded PACER account. Select the option<br>Welcome, John Public<br>The if my<br>ed to<br>what I<br>is not.<br>Update Address Information<br>Main<br>Service<br>I am already registered<br>with my court and I need<br>to determine if it has<br>moved to NextGen, and<br>what I should do if it has.<br>Non- | Courts that have moved to that best applies to you.<br>Logout<br>I already know that my court has moved to NextGen and I need to register to file.<br>Meter E-File Registration |
| Administrative Office o<br>Department of Technology                                                                                                    | f the U.S. Courts<br>y Services                                                                                                    |                                                                                                    |

Next, you will need to link your existing CM/ECF accounts in courts that have moved to NextGen to your upgraded PACER account. From the menu of options, select the option that best applies to you.

Note to student:

The left option should take you to slide 35.

The **middle option** should take you to slide 38.

The right option should take you to slide 53.

| PACER<br>PUBLIC ACCESS T                                                                                   | Manage My A<br>To Court Electronic Records                                                                                                    | ccount   Manage My Appellate Filer Account   Case Search Sign In |  |
|----------------------------------------------------------------------------------------------------|----------------------------------------------------------------------------------------------------|------------------------------------------------------------------|--|
| HOME REGISTER F<br>PACER Links<br>Court Links                                                              | FIND A CASE E-FILE QUICK LINKS HELP CO<br>MANAGE MY ACCOUNT<br>Welcome, John Public                                                            | NTACT US                                                         |  |
| Search PACER Case Locator<br>Announcements<br>Frequently Asked Questions<br>Resources<br>Manane My Account | Account Number     2617065       Username     MyUsername       PACER Account Balance     \$0.00                                                |                                                                  |  |
|                                                                                                    | Settings         Maintenance         Payments         Usage           Change Username         Change Password         Set Security Information | Go Paperless (Statements)<br>Set PACER Preferences               |  |
| o-pacer.psc.uscourts.gov/psco/cgi-                                                                         | -bin/links.pl?quick=1<br>ffice of the U.S. Courts                                                                                              |                                                                  |  |

To see if your court has moved to NextGen, you can visit the Court Links page and select your court or go to your court's CM/ECF webpage via your browser. In this example, we will use the Court Links page.

| Manage My Account   Manage My Appellate Filer Account   Case Search Sign In PACER PUBLIC ACCESS TO COURT ELECTRONIC RECORDS |                                                                                       |                                                                                                 |                                                                                               |  |  |
|----------------------------------------------------------------------------------------------------|---------------------------------------------------------------------------------------|-------------------------------------------------------------------------------------------------|-----------------------------------------------------------------------------------------------|--|--|
| HOME REGISTER                                                                                                    | FIND A CASE E-FILE QUICK LINKS                                                        | S HELP CONTACT US                                                                               | RSS Login                                                                                     |  |  |
| PACER Links                                                                                                    | ER Links INDIVIDUAL COURT SITES                                                       |                                                                                                 |                                                                                               |  |  |
| Court Links<br>Search PACER Case Locator                                                                                    | Click a court below to access an indiv<br>court's homepage for more information       | idual PACER or Case Management/Electroni<br>in. (Note: Hover mouse over ն to see version        | c Case Files (CM/ECF) site. Visit the respective<br>.)                                        |  |  |
| Frequently Asked Questions                                                                                                  | U.S. Supreme Court                                                                    | U.S. District Courts                                                                            | U.S. Bankruptcy Courts                                                                        |  |  |
| Resources<br>Manage My Account                                                                                              | U.S. Supreme Court<br>National Locator                                                | Alabama Middle - ECF 🗟 🗟 😚<br>Alabama Northern - ECF 🗟 😚<br>Alabama Southern - ECF 🗟 🗟 🕩        | Alabama Middle - ECF 🗟 🗟 🙃<br>Alabama Northern - ECF 🖺 🗟 🙃<br>Alabama Southern - ECF 🖺 🗟 🗊    |  |  |
| <ul> <li>CM/ECF Version Number</li> <li>R5S Feed</li> <li>Court Information</li> </ul>                                      | Pacer Case Locator                                                                    | Alaska - ECF 📓 🕕                                                                                | Alaska - ECF 🔊 🗟 🕢                                                                            |  |  |
|                                                                                                    | U.S. Courts of Appeals<br>First Circuit - ECF                                         | Arizona - ECF 🗳 😚                                                                               | Arizona - ECF 🗳 😚                                                                             |  |  |
|                                                                                                    | First Circuit - BAP - ECF<br>First Circuit - BAP                                      | Arkansas Eastern - ECF 🗳 😚<br>Arkansas Western - ECF 🗳 🔯 😚                                      | Arkansas Eastern - ECF 🗟 🗟 😚<br>Arkansas Western - ECF 🖺 🗟 😚                                  |  |  |
|                                                                                                    | Second Circuit (Cases filed prior to<br>01/01/2010)<br>Second Circuit - NextGen 🔊 🐼 😯 | California Central - ECF 🗳 🚳 🕡<br>California Eastern - ECF 🗳 🕡<br>California Northern - ECF 🗳 🛈 | California Central - L.A.<br>California Central - ECF 🛯 🗟 🛈<br>California Eastern - ECF 🖺 🗟 🛈 |  |  |
|                                                                                                    | Third Circuit - ECF                                                                   | California Southern - ECF 🗳 🔀                                                                   | California Northern - ECF 🗟 🗟 🛈<br>California Southern - ECF 🗟 🗟 🖯                            |  |  |
| AO Administrative O Department of Tec                                                                                       | office of the U.S. Courts<br>hnology Services                                         |                                                                                                 |                                                                                               |  |  |

Courts that have moved to NextGen will be clearly marked on the Court Links page. If a court is not labeled in this manner, it has not moved to NextGen.
| PACER<br>PUBLIC ACCESS TO                                                                                                    | o Court Electronic Records                                                                                                    |                                                                                                    | Appellate Filer Account   Case Search Sign In                                                                                                    |
|----------------------------------------------------------------------------------------------------|----------------------------------------------------------------------------------------------------|----------------------------------------------------------------------------------------------------|----------------------------------------------------------------------------------------------------|
| HOME REGISTER F                                                                                                    | IND A CASE E-FILE QUICK LINKS                                                                                                    | HELP CONTACT US                                                                                                    | RSS Login                                                                                                    |
| Court Links<br>Search PACER Case Locator<br>Announcements<br>Frequently Asked Questions<br>Resources<br>Manage My Account<br>CM/ECF Version Number | <ul> <li>Continue using your<br/>log in to CM/ECF.</li> <li>If you are new to the<br/>attorney admissions<br/>with the court.</li> </ul>                                                                                | current CM/ECF creder<br>is court, you must apply<br>and/or register to file o                                                                                   | rtials to<br>F) site. Visit the respective<br>ptcy Courts<br>le - ECF & O<br>terr - ECF & O<br>herr - ECF & O<br>herr - EC |
| RSS Feed<br>Court Information                                                                                                    | U.S. Courts of Appeals<br>First Circuit - ECF 0<br>First Circuit - BAP - ECF<br>First Circuit - BAP<br>Second Circuit (Cases filed prior to<br>01/01/2010)<br>Second Circuit - NextGen 0 0 0<br>Third Circuit - ECF 0 0 | Arizona - ECF & O<br>Arkansas Eastern - ECF & O<br>Menu ern - ECF & O<br>Continue al - ECF & O<br>California Northern - ECF & O<br>California Southern - ECF & O | Arizona - ECF 20<br>Arkansas Eastern - ECF 200<br>Arkansas Western - ECF 200<br>California Central - L.A.<br>California Central - ECF 200<br>California Eastern - ECF 200<br>California Northern - ECF 200<br>California Southern - ECF 2000                                                                                                    |
| Administrative Off<br>Department of Techr                                                                                                    | fice of the U.S. Courts<br>nology Services                                                                                                    |                                                                                                    |                                                                                                    |

If your court has not yet moved to NextGen, you will continue to use your current CM/ECF credentials to log in to CM/ECF. If you are new to this court, you must apply for attorney admissions and/or register to file directly with the court, as well as pay any applicable fees, following local rules and procedures. Click Menu to return to the menu options, or click Continue to complete this module.

Note to student:

The "Menu" button would take you back to slide 34.

The "Continue" button would take you to slide 89.

| PACER<br>PUBLIC ACCESS T                                                              |                                                                                          | Manage My Accour    | t   Manage My Appellate Filer Account   Cas        | e Search Sign In |
|---------------------------------------------------------------------------------------|------------------------------------------------------------------------------------------|---------------------|----------------------------------------------------|------------------|
| PACER Links                                                                           | MANAGE MY ACCOUNT<br>Welcome, John Public                                                |                     |                                                    | Logout           |
| Search PACER Case Locator<br>Announcements<br>Frequently Asked Questions<br>Resources | Account Number 2617<br>Username MyUs<br>PACER Account Balance \$0.00                     | 1065<br>semame<br>D | Important News                                     |                  |
| Manage My Account                                                                     | Settings Maintenance P<br>Change Username<br>Change Password<br>Set Security Information | Payments Usage      | Go Paperless (Statements)<br>Set PACER Preferences |                  |
| o-pacer.psc.uscourts.gov/psco/cgi-                                                    | bin/links.pl?quick=1                                                                     |                     |                                                    |                  |

To see if your court has moved to NextGen, you can visit the Court Links page and select your court or go to your court's CM/ECF webpage via your browser. In this example, we will use the Court Links page.

To see if your court has moved to NextGen, you can visit the Court Links page and select your court or go to your court's CM/ECF webpage via your browser. In this example, we will use the Court Links page.

|                                                           | <b>R</b><br>TO COURT ELECTRONIC RECORDS                                               | Manage My Account   Manage My A                                                                                                  | Appellate Filer Account   Case Search Sign In                                                                                    |
|-----------------------------------------------------------|---------------------------------------------------------------------------------------|----------------------------------------------------------------------------------------------------|----------------------------------------------------------------------------------------------------|
| HOME REGISTER                                             | FIND A CASE E-FILE QUICK LINKS                                                        | S HELP CONTACT US                                                                                                    | 🔊 RSS 🔒 Login                                                                                                    |
| PACER Links                                               | INDIVIDUAL COURT SITES                                                                |                                                                                                    |                                                                                                    |
| Court Links<br>Search PACER Case Locator<br>Announcements | Click a court below to access an indivi<br>court's homepage for more informatio       | idual PACER or Case Management/Electroni<br>n. (Note: Hover mouse over 🗳 to see version                                          | c Case Files (CM/ECF) site. Visit the respective<br>)                                                                            |
| Frequently Asked Questions                                | U.S. Supreme Court                                                                    | U.S. District Courts                                                                                                    | U.S. Bankruptcy Courts                                                                                                    |
| Resources<br>Manage My Account                            | U.S. Supreme Court<br>National Locator                                                | Alabama Middle - ECF 🗟 🗟 😚<br>Alabama Northern - ECF ဳ 🛈<br>Alabama Southern - ECF ဳ 🗟 🗊                                         | Alabama Middle - ECF 🗟 🗟 🛈<br>Alabama Northern - ECF 🗟 🗟 🛈<br>Alabama Southern - ECF 🗟 🗟 🛈                                       |
| CM/ECF Version Number                                     | Pacer Case Locator                                                                    | Alaska - ECF 🗳 🕕                                                                                                    | Alaska - ECF ն 🗟 🕕                                                                                                    |
| RSS Feed     Court Information                            | U.S. Courts of Appeals                                                                | Arizona - ECF 🗳 🚯                                                                                                    | Arizona - ECF 🗟 🔀                                                                                                    |
|                                                           | First Circuit - BAP - ECF<br>First Circuit - BAP                                      | Arkansas Eastern - ECF 🗳 😚<br>Arkansas Western - ECF 🗳 🔯 🚯                                                                       | Arkansas Eastern - ECF 🗟 🗟 🕅<br>Arkansas Western - ECF 🗟 🗟 🕅                                                                     |
|                                                           | Second Circuit (Cases filed prior to<br>01/01/2010)<br>Second Circuit - NextGen S S 🔊 | California Central - ECF 🔊 🔊 🕡<br>California Eastern - ECF 🗟 🛈<br>California Northern - ECF 🗟 🛈<br>California Southern - ECF 🗟 🛈 | California Central - L.A.<br>California Central - ECF 🖺 🗟 🛈<br>California Eastern - ECF 🖺 🗟 🛈<br>California Northern - ECF 🖺 🗟 🗊 |
|                                                           | Third Circuit - ECF                                                                   |                                                                                                    | California Southern - ECF 📓 🗟 🕕                                                                                                  |
| AO Administrative C                                       | Office of the U.S. Courts<br>Chnology Services                                        |                                                                                                    |                                                                                                    |

Courts that have moved to NextGen will be clearly marked on the Court Links page. If a court is not labeled in this manner, it has not moved to NextGen.

| Manage My Account   Manage My Appellate Filer Account   Case Search Sign In PACER PUBLIC ACCESS TO COURT ELECTRONIC RECORDS |                                                                                                    |                                                                                                    |                                                                                                    |  |  |  |  |
|----------------------------------------------------------------------------------------------------|----------------------------------------------------------------------------------------------------|----------------------------------------------------------------------------------------------------|----------------------------------------------------------------------------------------------------|--|--|--|--|
| HOME     REGISTER       PACER Links       Court Links       Search PACER Case Locator                                       | INDIVIDUAL COURT SITES<br>Click a court below to access an indivi<br>court's homepage for more informatio        | Idual PACER or Case Management/Electroni<br>n. (Note: Hover mouse over to see version                                            | Case Files (CM/ECF) site. Visit the respective                                                                                                    |  |  |  |  |
| Announcements<br>Frequently Asked Questions<br>Resources<br>Manage My Account                                               | U.S. Supreme Court<br>U.S. Supreme Court<br>National Locator                                                     | U.S. District Courts<br>Alabama Middle - ECF                                                                                     | U.S. Bankruptcy Courts<br>Alabama Middle - ECF 🔊 🔊 🙃<br>Alabama Northern - ECF 🏷 🔊 🉃                                                                                |  |  |  |  |
| CM/ECF Version Number                                                                                                    | Pacer Case Locator                                                                                               | Alaska - ECF 🖉 🛈                                                                                                    | Alaska - ECF                                                                                                    |  |  |  |  |
| RSS Feed     Court Information                                                                                              | First Circuit - ECF                                                                                              | Arizona - ECF 🔊 🕡<br>Arkansas Eastern - ECF ဳ 🕡<br>Arkansas Western - ECF ဳ 🕅 🕅                                                  | Arizona - ECF 🗳 🕤<br>Arkansas Eastern - ECF 🗳 🗟 😚<br>Arkansas Western - ECF 🗳 🗟 😚                                                                                   |  |  |  |  |
|                                                                                                    | Second Circuit (Cases filed prior to<br>01/01/2010)<br>Second Circuit - NextGen S O O<br>Third Circuit - ECF S O | California Central - ECF 🔊 🔊 🕡<br>California Eastern - ECF 🗞 🕡<br>California Northern - ECF 🗟 🛈<br>California Southern - ECF ဳ 🗊 | California Central - L.A.<br>California Central - ECF 🛚 🗟 🛈<br>California Eastern - ECF 🖉 🗟 🛈<br>California Northern - ECF 🖺 🗟 🛈<br>California Southern - ECF 🗳 🗟 🗇 |  |  |  |  |

For the purpose of this demonstration, your court is the Second Circuit Court of Appeals, which has upgraded to NextGen. Click the Second Circuit Court of Appeals.

| CONTRACTOR STORES                                             |   |
|---------------------------------------------------------------|---|
| Welcome to the U.S. Court of Appeals                          |   |
| CM/ECF Document Filing System                                 |   |
| CM/ECF_PACER_Login                                            |   |
| Click here to recover a forgetten upgrame and/or password     | = |
| U.S. COURT OF APPEALS LIVE CM/ECF DATABASE                    |   |
|                                                               | _ |
|                                                               |   |
|                                                               |   |
|                                                               |   |
|                                                               |   |
|                                                               |   |
|                                                               |   |
| ttps://of.colursoute.gov/emof/condit/TexepatDoom2condit-Login |   |
| A Administrative Office of the U.S. Courts                    |   |

The screen you are seeing now is a splash screen used by the U.S. Court of Appeals. Other courts may not display this type of page. Click CM/ECF Document Filing System.

|                                    | R<br>s to Court Electronic                                                                       | RECORDS                                                                                   |                                                             | Manage                                                      | My Account   Manage My Ap                        | opellate Filer Account |
|------------------------------------|--------------------------------------------------------------------------------------------------|-------------------------------------------------------------------------------------------|-------------------------------------------------------------|-------------------------------------------------------------|--------------------------------------------------|------------------------|
| HOME REGISTER                      | FIND A CASE E-FILI                                                                               | E QUICK LINKS                                                                             | HELP                                                        | CONTACT US                                                  |                                                  | RSS                    |
|                                    | PACER LOGIN<br>Your browser must be set<br>is set to accept cookies<br>cookie file in your PC. C | et to accept cookies in order<br>and you are experiencing pr<br>ose and reopen your brows | r to log in to this<br>roblems with the<br>er before trying | site. If your browser<br>login, delete the stored<br>again. | 1                                                |                        |
|                                    | Login                                                                                            |                                                                                           |                                                             |                                                             |                                                  |                        |
|                                    | Username *<br>Password *<br>Client Code                                                          |                                                                                           |                                                             |                                                             |                                                  |                        |
|                                    |                                                                                                  | Login<br>Need an Ac                                                                       | Clear                                                       | Cancel Your Password?                                       |                                                  |                        |
|                                    | NOTICE: This is a re<br>prohibited and subju<br>logged.                                          | stricted government web<br>ect to prosecution under 1                                     | site for official<br>Fitle 18 of the U                      | PACER use only. Una<br>S. Code. All activities              | authorized entry is<br>a and access attempts are |                        |
|                                    |                                                                                                  |                                                                                           |                                                             |                                                             |                                                  | v                      |
| Administrative<br>Department of Te | Office of the U.S. Courts<br>echnology Services                                                  |                                                                                           |                                                             |                                                             |                                                  |                        |

You have been directed to the court's new central login screen. Log in with your new PACER username and password.

| DACE                                 | R                                                                                          |                                                                                               |                                                                | Manage                                                  | My Account   Manage My Aj                        | ppellate Filer Account |
|--------------------------------------|--------------------------------------------------------------------------------------------|-----------------------------------------------------------------------------------------------|----------------------------------------------------------------|---------------------------------------------------------|--------------------------------------------------|------------------------|
| HOME REGISTER                        | FIND A CASE E-FI                                                                           | E QUICK LINKS                                                                                 | HELP                                                           | CONTACT US                                              |                                                  | RSS                    |
|                                      | PACER LOGIN<br>Your browser must be<br>is set to accept cookier<br>cookie file in your PC. | set to accept cookies in order<br>and you are experiencing pro<br>Close and reopen your brows | to log in to this s<br>oblems with the l<br>er before trying a | ite. If your browser<br>ogin, delete the store<br>gain. | d<br>                                            |                        |
|                                      | Username *<br>Password *<br>Client Code                                                    | MyUsernam e                                                                                   |                                                                | ×                                                       |                                                  |                        |
|                                      |                                                                                            | Login<br>Need an Act                                                                          | Clear                                                          | Cancel                                                  |                                                  |                        |
|                                      | NOTICE: This is a<br>prohibited and sub<br>logged.                                         | estricted government web<br>ject to prosecution under T                                       | site for official F<br>itle 18 of the U.S                      | ACER use only. Un<br>S. Code. All activitie             | authorized entry is<br>s and access attempts are |                        |
|                                      |                                                                                            |                                                                                               |                                                                |                                                         |                                                  | ~                      |
| AO Administrative<br>Department of T | Office of the U.S. Courts<br>echnology Services                                            |                                                                                               |                                                                |                                                         |                                                  |                        |

Provide username.

|                                   | -                                                                                                    |                                                                                                    |                                                                      | Manage My Account   M                                                   | anage My Appellate Filer Account |
|-----------------------------------|----------------------------------------------------------------------------------------------------|----------------------------------------------------------------------------------------------------|----------------------------------------------------------------------|-------------------------------------------------------------------------|----------------------------------|
|                                   | R<br>SS TO COURT ELECTRONIC                                                                                         | RECORDS                                                                                                    |                                                                      |                                                                         |                                  |
| HOME REGISTER                     | FIND A CASE E-FIL<br>PACER LOGIN<br>Your browser must be s<br>is set to accept cookies<br>cookie file in your PC. C | E QUICK LINKS<br>et to accept cookies in order to<br>and you are experiencing prob<br>lose and reopen your browser | HELP<br>log in to this situ<br>lems with the log<br>before trying ag | e. If your browser<br>in, delete the stored<br>tin.                     | RSS                              |
|                                   | Login                                                                                                    |                                                                                                    |                                                                      |                                                                         |                                  |
|                                   | Username *                                                                                                    | MyUsername                                                                                                    |                                                                      |                                                                         |                                  |
|                                   | Password *<br>Client Code                                                                                           |                                                                                                    |                                                                      |                                                                         |                                  |
|                                   |                                                                                                    | Login<br>Need an Acco                                                                                              | Clear<br>unt?   <u>Forqot Yo</u>                                     | Cancel                                                                  |                                  |
|                                   | NOTICE: This is a r<br>prohibited and subj<br>logged.                                                               | estricted government web site ect to prosecution under Title                                                       | te for official PA<br>e 18 of the U.S.                               | CER use only. Unauthorized entry<br>Code. All activities and access att | is<br>empts are                  |
|                                   |                                                                                                    |                                                                                                    |                                                                      |                                                                         | ~                                |
| Administrative<br>Department of T | Office of the U.S. Courts<br>echnology Services                                                                     |                                                                                                    |                                                                      |                                                                         |                                  |

Provide password.

|                         | PACE1<br>PUBLIC ACCESS | R<br>TO COURT ELECTRON                                                                                                    | IC RECORDS                                                                                                    | B                                                                          | Manage                                                                 | My Account   Manage My Ap                     | opellate Filer Account |
|-------------------------|------------------------|----------------------------------------------------------------------------------------------------|----------------------------------------------------------------------------------------------------|----------------------------------------------------------------------------|------------------------------------------------------------------------|-----------------------------------------------|------------------------|
| HOME                    | REGISTER               | FIND A CASE E-<br>PACER LOG<br>Your browser must k<br>is set to accept cook<br>cookie file in your PC<br>Login<br>Username * | FILE QUICK LINKS<br>IN<br>we set to accept cookies in order<br>ies and you are experiencing p<br>c. Close and reopen your brows<br>MyUsername | HELP<br>r to log in to this s<br>roblems with the l<br>ser before trying a | CONTACT US<br>ite. If your browser<br>ogin, delete the stored<br>gain. |                                               | RSS                    |
|                         |                        | Password *<br>Client Code<br>NOTICE: This is<br>prohibited and s                                                             | Login<br>Login<br>Need an Ar<br>a restricted government web<br>ubject to prosecution under                                                    | Clear<br>ccount?   Forqot Y<br>site for official I<br>Title 18 of the U.   | Cancel                                                                 | uthorized entry is<br>and access attempts are |                        |
| <i>A</i> O <sup>^</sup> | dministrative (        | Office of the U.S. Cour                                                                                                    | ts                                                                                                    |                                                                            |                                                                        |                                               | ~                      |

Click Login.

| tention                                                                 |  |
|-------------------------------------------------------------------------|--|
| ou do not have permission to file in this court.                        |  |
| ik a CM/ECF account to my PACER account                                 |  |
| earch for case data                                                     |  |
| <u>gour</u>                                                             |  |
|                                                                         |  |
|                                                                         |  |
|                                                                         |  |
|                                                                         |  |
|                                                                         |  |
|                                                                         |  |
|                                                                         |  |
|                                                                         |  |
|                                                                         |  |
|                                                                         |  |
|                                                                         |  |
|                                                                         |  |
|                                                                         |  |
|                                                                         |  |
| //ect.cm1a.aocms.uscourts.gov/n/AttorneyFiling/linkECFandCSUaccount.jsf |  |
| Administrative Office of the U.S. Courts                                |  |

Once you have logged in to your upgraded PACER account, the next step is to link your existing CM/ECF filing account for this court to your upgraded PACER account by clicking the corresponding link.

Note that the message at the top of the screen that says, "You do not have permission to file in this court" will not be displayed again for this court once you have completed linking your CM/ECF and PACER accounts.

| Link a CM/ECF account to my PACER account CM/ECF Login CM/ECF Password CM/ECF Password Cubmit Clear Cancel Drgot login/password Inter about Upgraded PACER account                                                               |
|----------------------------------------------------------------------------------------------------|
| Link a CM/ECF account to my PACER account CM/ECF Login CM/ECF Password CM/ECF Password Clear Cancel Drgot login/password Drgot login/password Drgot login/password Drgot login/password Drgot login/password Drgot PACER account |
| Link a CM/ECF account to my PACER account CM/ECF Login CM/ECF Password CM/ECF Password Cubmit Clear Cancel Dergot login/password Lore about Upgraded PACER account                                                               |
| CW/ECF Login<br>CM/ECF Password<br>CM/ECF Password<br>CM/ECF Password<br>Clear Cancel<br>Drgot login/password<br>Drgot login/password<br>Drgot PACER account                                                                     |
| CM/ECF Password  Submit Clear Cancel  orgot login/password  lore about Upgraded PACER account                                                                                                    |
| CM/ECF Password           Submit         Clear         Cancel           orgot login/password         Image: Concel         Image: Clear Cancel                                                                                   |
| Submit     Clear     Cancel       orgot login/password     Image: Concel       ore about Upgraded PACER account                                                                                                    |
| Submit Clear Cancel orgot login/password lore about Upgraded PACER account                                                                                                    |
| orgot login/password<br>lore about Upgraded PACER account                                                                                                    |
| iore about Upgraded PACER account                                                                                                    |
|                                                                                                    |
|                                                                                                    |
|                                                                                                    |
|                                                                                                    |
|                                                                                                    |
|                                                                                                    |
|                                                                                                    |
|                                                                                                    |
|                                                                                                    |
|                                                                                                    |
|                                                                                                    |
|                                                                                                    |
|                                                                                                    |
| Administrative Office of the U.S. Courts                                                                                                    |

Next, enter your existing CM/ECF username and password in order to link your CM/ECF account to your upgraded PACER account.

| Link a CM/ECF account to my PACER account |  |
|-------------------------------------------|--|
| CM/ECF Login                              |  |
| sfcambell9926 ×                           |  |
| CM/ECF Password                           |  |
|                                           |  |
| Submit <u>Clear</u> <u>Cancel</u>         |  |
| Fornat login/password                     |  |
| More about Upgraded PACER account         |  |
|                                           |  |
|                                           |  |
|                                           |  |
|                                           |  |
|                                           |  |
|                                           |  |
|                                           |  |
|                                           |  |
|                                           |  |
|                                           |  |
|                                           |  |
|                                           |  |
| Administrative Office of the U.S. Courts  |  |

Provide CM/ECF username.

| Link a CM/ECF account to my PACER account |  |
|-------------------------------------------|--|
| CM/ECF Login                              |  |
| CM/ECF Password                           |  |
| Submit Clear Cancel                       |  |
| Forgot login/password                     |  |
| More about Upgraded PACER account         |  |
|                                           |  |
|                                           |  |
|                                           |  |
|                                           |  |
|                                           |  |
|                                           |  |
|                                           |  |
| Administrative Office of the U.S. Courts  |  |

Provide password.

| Link a CM/ECF account to my PACER account                                        |  |
|----------------------------------------------------------------------------------|--|
| CM/ECF Login                                                                     |  |
| sfcambell9926                                                                    |  |
| CM/ECF Password                                                                  |  |
|                                                                                  |  |
| Submit <u>Clear</u> <u>Cancel</u>                                                |  |
| Forgot login/password                                                            |  |
| More about Upgraded PACER account                                                |  |
|                                                                                  |  |
|                                                                                  |  |
|                                                                                  |  |
|                                                                                  |  |
|                                                                                  |  |
|                                                                                  |  |
|                                                                                  |  |
|                                                                                  |  |
|                                                                                  |  |
|                                                                                  |  |
|                                                                                  |  |
| https://ecf.cm1a.aocms.uscourts.gov/n/AttorneyFiling/linkECFandCSOaccount.jsf    |  |
| AO Administrative Office of the U.S. Courts<br>Department of Technology Services |  |

Click Submit.

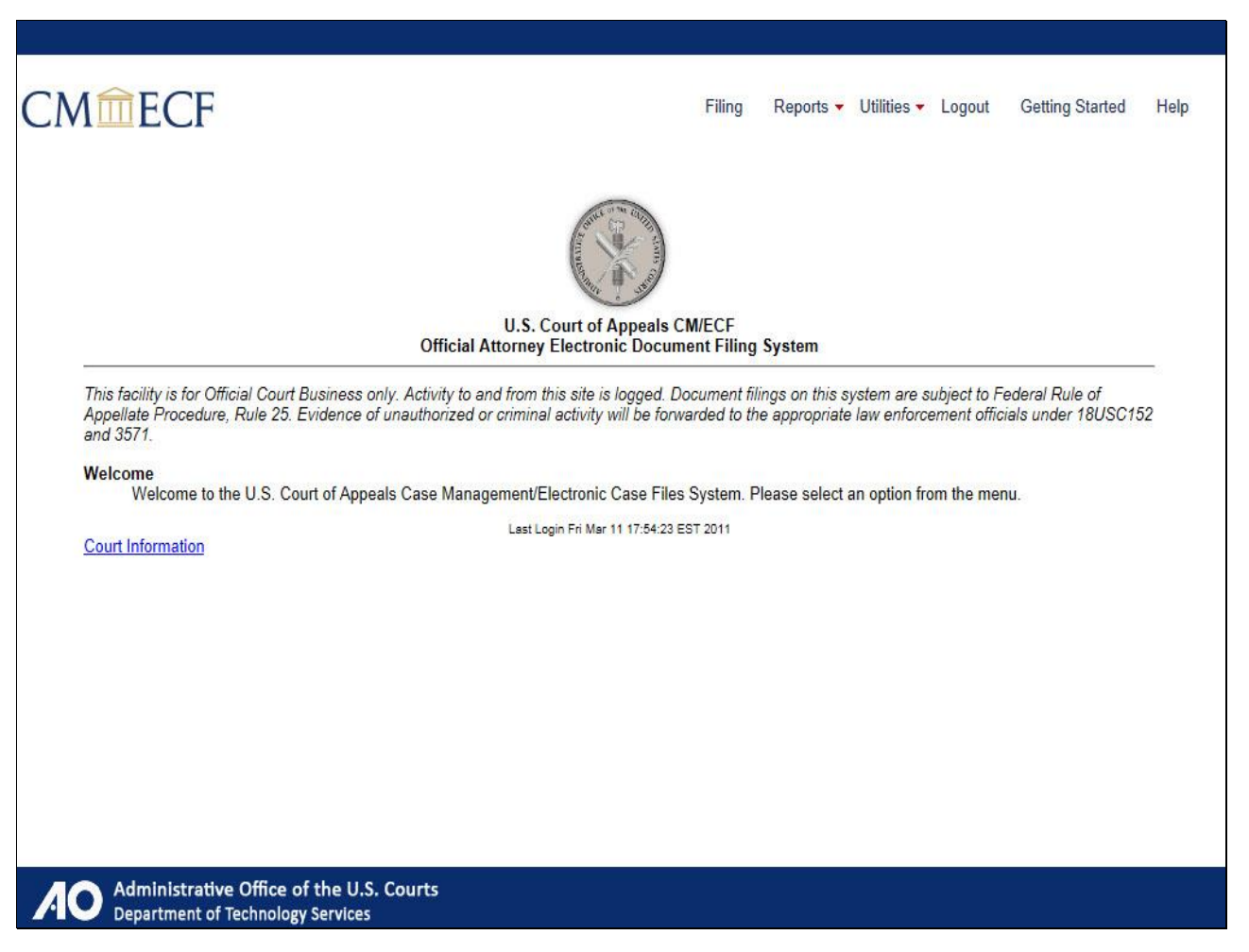

You will know you have linked your accounts when you arrive at the Official Attorney Electronic Document Filing System page for your court.

| CMTECF                                                                                                    |                                                                 | Filing              | Reports 🔻          | Utilities <del>•</del> | Logout                                     | Getting Started                           | Help |
|----------------------------------------------------------------------------------------------------|-----------------------------------------------------------------|---------------------|--------------------|------------------------|--------------------------------------------|-------------------------------------------|------|
|                                                                                                    | U.S. Court of Appeals CM<br>Official Attorney Electronic Docume | N/ECF<br>ent Filing | System             |                        |                                            |                                           | _    |
| This facility is for Official Court B<br>Appellate Procedure, Rule 25. E<br>and 3571.<br>Welcome<br>Welcome to the U.S. Cou<br>Court Information | Congratulations! You have lin<br>account to your upgraded       | ked y<br>PACEF      | our CM,<br>Raccour | /ECF<br>nt.            | ibject to Fe<br>ment officia<br>m the menu | deral Rule of<br>ils under 18USC15:<br>1. | 2    |
|                                                                                                    | Menu<br>Continue                                                | ]                   |                    |                        |                                            |                                           |      |
| Administrative Office of t<br>Department of Technology Se                                                                                        | he U.S. Courts<br>ervices                                       |                     |                    |                        |                                            |                                           |      |

Congratulations! You have successfully linked your CM/ECF account to your upgraded PACER account! If you need to link your upgraded PACER login to additional NextGen courts, follow the steps we just completed by navigating to the NextGen court. Click Menu to return to the menu options, or click Continue to complete this module.

Note to student:

The "Menu" button would take you back to slide 34.

The "Continue" button would take you to slide 89.

| PACER<br>PUBLIC ACCESS TO                  | Manage M<br>O Court Electronic Records           | Ay Account   Manage My Appellate Filer Account   Case Search Sign In |
|--------------------------------------------|--------------------------------------------------|----------------------------------------------------------------------|
| HOME REGISTER FI                           | ND A CASE E-FILE QUICK LINKS HELP                | CONTACT US                                                           |
| PACER Links                                | MANAGE MY ACCOUNT                                |                                                                      |
| Court Links                                | Welcome, John Public                             | Logout                                                               |
| Search PACER Case Locator                  | Account Number 2617065                           | Important News                                                       |
| Announcements                              | Username MyUsername PACER Account Balance \$0.00 |                                                                      |
| Frequently Asked Questions                 |                                                  |                                                                      |
| Resources                                  |                                                  |                                                                      |
| Manage My Account                          |                                                  |                                                                      |
|                                            | Settings Maintenance Payments Usage              |                                                                      |
|                                            | Change Username                                  | Go Paperless (Statements)                                            |
|                                            | Change Password<br>Set Security Information      | Set PACER Preferences                                                |
|                                            |                                                  |                                                                      |
|                                            | of/manage/mainticf#manaTabl/mumanaMaintTab       |                                                                      |
| Administrative Offi<br>Department of Techn | ce of the U.S. Courts<br>ology Services          |                                                                      |

To register to file, begin by clicking the Maintenance tab.

| <b>PACER</b>                                   | Manage My Account                                                                                                    | t   Manage My Appellate Filer Account   Case Search Sign In                   |
|------------------------------------------------|----------------------------------------------------------------------------------------------------|-------------------------------------------------------------------------------|
| HOME REGISTER FI                               | ND A CASE E-FILE QUICK LINKS HELP CONTACT                                                                                                    |                                                                               |
| PACER Links                                    | MANAGE MY ACCOUNT                                                                                                    |                                                                               |
| Court Links                                    | Welcome, John Public                                                                                                    | Logout                                                                        |
| Search PACER Case Locator                      | Account Number 2617065                                                                                                    | Important News                                                                |
| Announcements                                  | Username MyUsername                                                                                                    |                                                                               |
| Frequently Asked Questions                     | PACER ACCOUNT Balance \$0.00                                                                                                    |                                                                               |
| Resources                                      |                                                                                                    |                                                                               |
| Manage My Account                              |                                                                                                    |                                                                               |
|                                                | Settings Maintenance Payments Usage                                                                                                    |                                                                               |
|                                                | Update Per         Apply for attorney admissions or register to<br>e-file at a participating court (attorneys only).           Update Add         Per | Attorney Admissions / E-File Registration<br>Non-Attorney E-File Registration |
|                                                |                                                                                                    |                                                                               |
| :ps://cso-pacer.psc.uscourts.gov/psc           | of/manage/efileAttorney.jsf                                                                                                    |                                                                               |
| A Administrative Offi<br>Department of Technol | ce of the U.S. Courts<br>ology Services                                                                                                    |                                                                               |

Then, click Attorney Admissions/E-File Registration.

| PACER<br>PUBLIC ACCESS TO<br>HOME REGISTER F                                                        |                                                         | ORDS<br>QUICK LINKS HELP CO                                                        | NTACT US                                                                                                   |                |
|----------------------------------------------------------------------------------------------------|---------------------------------------------------------|------------------------------------------------------------------------------------|----------------------------------------------------------------------------------------------------|----------------|
| PACER Links                                                                                         | MANAGE MY ACC                                           | OUNT                                                                               |                                                                                                    | Logout         |
| Sour Links<br>Search PACER Case Locator<br>Announcements<br>Frequently Asked Questions<br>Resources | Account Number<br>Username<br>PACER Account Balance     | 2617065<br>MyUsername<br>ce \$0.00                                                 | Important News                                                                                             |                |
| Manage My Account                                                                                   | IN WHAT COUR                                            | T DO YOU WANT TO PRA                                                               | CTICE?                                                                                                    |                |
|                                                                                                    | Court *                                                 | Select Court                                                                       | ×                                                                                                    |                |
|                                                                                                    | Note: Centralized attorn<br>listed, please visit that o | ey admissions and e-file registration<br>court's website. For a listing of all cou | are currently not available for all courts. If you do no<br>t websites visit the <u>Court Links Page</u> . | ot see a court |

Select the Court Type and Court.

| HOME       REGISTER       FIND A CASE       E.FILE       QUICK LINKS       HELP       CONTACT US         PACER Links       MANAGE MY ACCOUNT       Welcome, John Public       Logout         Court Links       Velcome, John Public       Logout         Announcements       PACER Account Number       2617065       Important News         PACER Account       MyUsername       PACER Account Balance       S0.00         Namage My Account       IN WHAT COURT DO YOU WANT TO PRACTICE?       * Required Information         Court *       Select Court Type *       Select Court Type         Court *       Select Court Type       U.S. Appellate Courts         Note: Centralized attorney admissions and e-file registration are currently not available for all courts. If you do not see a court       Isted, please visit that courts website. For a listing of all court websites visit the <u>Court Links Page</u>                                                                                                    | DACER                      |                                                      | Manage My Ac                                                                              | count   Manage My Appellate Filer Account   Case Search Sign In                                                      |
|----------------------------------------------------------------------------------------------------|----------------------------|------------------------------------------------------|-------------------------------------------------------------------------------------------|----------------------------------------------------------------------------------------------------|
| MANAGE MY ACCOUNT         Court Links       Welcome, John Public       Logott         Search PACER Case Locator       Announcements       MyUsername       MyUsername         Frequently Asked Questions       Resources       MyUsername       MyUsername         Manage My Account       Important News       Important News         In WHAT COURT DO YOU WANT TO PRACTICE?       * Required Information         Court Type *       Select Court Type       U.S. Appellate Courts         Note: Centralized atomey admissions and e-file registration are currently not available for all courts. If you do not see a court listed, please visit that courts website. For a listing of all court websites visit the <u>Court Links Page</u> .                                                                                                    | HOME REGISTER FI           | ND A CASE E-FILE                                     | QUICK LINKS HELP CON                                                                      | TACT US                                                                                                    |
| Court Links       Welcome, John Public       Logott         Search PACER Case Locator       Announcements       My Username       My Username       My Us | PACER Links                | MANAGE MY AC                                         | COUNT                                                                                     |                                                                                                    |
| Search PACER Case Locator         Announcements         Frequently Asked Questions         Resources         Manage My Account         IN WHAT COURT DO YOU WANT TO PRACTICE?         * Required Information         Court *       Select Court Type         Court *       Select Court Type         U.S. Appellate Courts         Note: Centralized attorney admissions and e-file registration are currently not available for all courts. If you do not see a court listed, please visit that courts website. For a listing of all court websites visit the <u>Court Links Page</u> .         Next       Reset                                                                                                    | Court Links                | Welcome, John Pub                                    | lic                                                                                       | Logout                                                                                                    |
| Announcements Frequently Asked Questions Resources Manage My Account IN WHAT COURT DO YOU WANT TO PRACTICE? * Required Information Court Type * Select Court Type Court * Select Court Type U.S. Appellate Courts Note: Centralized attorney admissions and e-file registration are currently not available for all courts. If you do not see a court listed, please visit that court's website. For a listing of all court websites visit the <u>Court Links Page</u> . Next Reset Cancel                                                                                                    | Search PACER Case Locator  | Account Number                                       | 2617065                                                                                   | Important News                                                                                                    |
| Frequently Asked Questions         Resources         Manage My Account         IN WHAT COURT DO YOU WANT TO PRACTICE?         * Required Information         Court Type *         Select Court Type         Court *         Select Court Type         U.S. Appellate Courts         Note: Centralized attorney admissions and e-file registration are currently not available for all courts. If you do not see a court listed, please visit that court's website. For a listing of all court websites visit the Court Links Page.         Next       Reset         Cancel                                                                                                    | Announcements              | Username                                             | MyUsername                                                                                |                                                                                                    |
| Resources         Manage My Account         IN WHAT COURT DO YOU WANT TO PRACTICE?         * Required Information         Court Type *         Select Court Type         Court *         U.S. Appellate Courts         Note: Centralized attorney admissions and e-file registration are currently not available for all courts. If you do not see a court listed, please visit that court's website. For a listing of all court websites visit the Court Links Page.         Next       Reset         Cancel                                                                                                    | Frequently Asked Questions | PACER ACCOUNT Bala                                   | nce \$0.00                                                                                |                                                                                                    |
| Manage My Account          IN WHAT COURT DO YOU WANT TO PRACTICE?         * Required Information         Court Type *       Select Court Type         Court *       Select Court Type         U.S. Appellate Courts         Note: Centralized attorney admissions and e-file registration are currently not available for all courts. If you do not see a court listed, please visit that courts website. For a listing of all court websites visit the Court Links Page.         Next       Reset                                                                                                    | Resources                  |                                                      |                                                                                           |                                                                                                    |
| IN WHAT COURT DO YOU WANT TO PRACTICE?  * Required Information Court Type * Select Court Type Court * Select Court Type U.S. Appellate Courts Note: Centralized attorney admissions and e-file registration are currently not available for all courts. If you do not see a court listed, please visit that court's website. For a listing of all court websites visit the Court Links Page. Next Reset Cancel                                                                                                    | Manage My Account          |                                                      |                                                                                           |                                                                                                    |
| <ul> <li>* Required Information</li> <li>Court Type * Select Court Type</li> <li>Court * Select Court Type</li> <li>U.S. Appellate Courts</li> <li>Note: Centralized attorney admissions and e-file registration are currently not available for all courts. If you do not see a court listed, please visit that court's website. For a listing of all court websites visit the Court Links Page.</li> <li>Next Reset Cancel</li> </ul>                                                                                                    |                            | IN WHAT COUP                                         | RT DO YOU WANT TO PRAC                                                                    | CTICE?                                                                                                    |
| Court * Select Court Type U.S. Appellate Courts Note: Centralized attorney admissions and e-file registration are currently not available for all courts. If you do not see a court listed, please visit that court's website. For a listing of all court websites visit the <u>Court Links Page</u> . Next Reset Cancel                                                                                                    |                            | * Required Information                               |                                                                                           |                                                                                                    |
| Court *       Select Court Type         U.S. Appellate Courts         Note: Centralized attorney admissions and e-file registration are currently not available for all courts. If you do not see a court listed, please visit that court's website. For a listing of all court websites visit the Court Links Page.         Next       Reset       Cancel                                                                                                    |                            | court type                                           | Select Court Type                                                                         |                                                                                                    |
| Note: Centralized attorney admissions and e-file registration are currently not available for all courts. If you do not see a court listed, please visit that court's website. For a listing of all court websites visit the <u>Court Links Page</u> .                                                                                                    |                            | Court *                                              | Select Court Type                                                                         |                                                                                                    |
| Note: Centralized attorney admissions and e-file registration are currently not available for all courts. If you do not see a court listed, please visit that court's website. For a listing of all court websites visit the <u>Court Links Page</u> .         Next       Reset       Cancel                                                                                                    |                            |                                                      | U.S. Appenate Courts                                                                      |                                                                                                    |
| Next Reset Cancel                                                                                                    |                            | Note: Centralized attor<br>listed, please visit that | mey admissions and e-file registration a<br>t court's website. For a listing of all court | re currently not available for all courts. If you do not see a court<br>websites visit the <u>Court Links Page</u> . |
|                                                                                                    |                            |                                                      | Next                                                                                      | cancel Cancel                                                                                                    |
| Administrative Office of the U.S. Courts                                                                                                    | Administrative Offi        | ce of the U.S. Courts                                |                                                                                           |                                                                                                    |

| PACER<br>PUBLIC ACCESS TO                  | )<br>O Court Electronic Re                           | Manage                                                                        | My Account   Manage My Appellate Filer Account   Case Search Sign In                                                          |
|--------------------------------------------|------------------------------------------------------|-------------------------------------------------------------------------------|----------------------------------------------------------------------------------------------------|
| HOME REGISTER FI                           | IND A CASE E-FILE                                    | QUICK LINKS HELP                                                              | CONTACT US                                                                                                    |
| PACER Links                                | MANAGE MY AC                                         | COUNT                                                                         |                                                                                                    |
| Court Links                                | Welcome, John Pub                                    | blic                                                                          | Logout                                                                                                    |
| Search PACER Case Locator                  | Account Number                                       | 2617065                                                                       | Important News                                                                                                    |
| Announcements                              | Username                                             | MyUsername                                                                    |                                                                                                    |
| Frequently Asked Questions                 | PACER Account Balance                                | nce \$0.00                                                                    |                                                                                                    |
| Resources                                  |                                                      |                                                                               |                                                                                                    |
|                                            | IN WHAT COUF                                         | RT DO YOU WANT TO P                                                           | RACTICE?                                                                                                    |
|                                            | Court *                                              | U.S. Appellate Courts<br>Select Court                                         | ·                                                                                                    |
|                                            | Note: Centralized attor<br>listed, please visit that | mey admissions and e-file registra<br>t court's website. For a listing of all | tion are currently not available for all courts. If you do not see a court court websites visit the <u>Court Links Page</u> . |
| Administrative Offi<br>Department of Techn | ice of the U.S. Courts<br>ology Services             |                                                                               |                                                                                                    |

| PUBLIC ACCESS TO           | OCOURT ELECTRONIC RECORDS                                           | s<br>Klinks Help Conta                          | CT US                                                              |
|----------------------------|---------------------------------------------------------------------|-------------------------------------------------|--------------------------------------------------------------------|
| PACER Links                | MANAGE MY ACCOU                                                     | NT                                              |                                                                    |
| Court Links                | Welcome, John Public                                                |                                                 | Logout                                                             |
| Search PACER Case Locator  | Account Number                                                      | 2617065                                         | Important News                                                     |
| Announcements              | Username                                                            | MyUsername                                      |                                                                    |
| Frequently Asked Questions | PACER ACCOUNT Balance                                               | \$0.00                                          |                                                                    |
| Resources                  | 0                                                                   |                                                 |                                                                    |
| Manage My Account          |                                                                     |                                                 |                                                                    |
|                            | IN WHAT COURT DO                                                    | YOU WANT TO PRACT                               | NCE?                                                               |
|                            | Court Type *                                                        | U.S. Appellate Courts                           |                                                                    |
|                            | Court *                                                             | Select Court                                    | •                                                                  |
|                            | Note: Centralized attorney adr<br>listed, please visit that court's | Select Court<br>U.S. Court of Appeals, AZ Test- | able for all courts. If you do not see a court<br>ourt Links Page. |
|                            |                                                                     |                                                 |                                                                    |

| PACER<br>PUBLIC ACCESS TO | D COURT ELECTRONIC REG                               | Manage My A<br>CORDS                                                                         | count   Manage My Appellate Filer Account   Case Search                                                     | Sign In |
|---------------------------|------------------------------------------------------|----------------------------------------------------------------------------------------------|----------------------------------------------------------------------------------------------------|---------|
| HOME REGISTER F           | IND A CASE E-FILE                                    | QUICK LINKS HELP CO                                                                          | ITACT US                                                                                                    |         |
| Court Links               | Welcome, John Pub                                    | lic                                                                                          |                                                                                                    | Logout  |
| Search PACER Case Locator | Account Number                                       | 2617065                                                                                      | Important News                                                                                              |         |
| Announcements             | PACER Account Balan                                  | nce \$0.00                                                                                   |                                                                                                    |         |
| Pasourcas                 |                                                      |                                                                                              |                                                                                                    |         |
| Manage My Account         |                                                      |                                                                                              |                                                                                                    |         |
|                           | IN WHAT COUR<br>* Required Information               | RT DO YOU WANT TO PRA                                                                        | CTICE?                                                                                                    |         |
|                           | Court type                                           | U.S. Appellate Courts                                                                        |                                                                                                    |         |
|                           | Court *                                              | U.S. Court of Appeals, AZ Tes                                                                | - NextGen                                                                                                   |         |
|                           | Note: Centralized attor<br>listed, please visit that | ney admissions and e-file registration<br>court's website. For a listing of all cour<br>Next | re currently not available for all courts. If you do not see a websites visit the <u>Court Links Page</u> . | court   |

Click Next after Court Type and Court are selected.

| PACER<br>PUBLIC ACCESS TO                     | Manage 1                                | My Account   Manage My Appellate Filer Account   Case Search Sign In       |
|-----------------------------------------------|-----------------------------------------|----------------------------------------------------------------------------|
| HOME REGISTER FI                              | ND A CASE E-FILE QUICK LINKS HELP       | CONTACT US                                                                 |
| PACER Links                                   |                                         |                                                                            |
| Court Links                                   | welcome, John Public                    | Logout                                                                     |
| Search PACER Case Locator                     | Account Number 2617065                  | Important News                                                             |
| Announcements                                 | PACER Account Balance \$0.00            |                                                                            |
| Frequently Asked Questions                    |                                         |                                                                            |
| Resources                                     |                                         |                                                                            |
|                                               | WHAT WOULD YOU LIKE TO APPLY/R          | EGISTER FOR? Admissions and E-File                                         |
|                                               | E-File                                  | e Registration Only                                                        |
|                                               |                                         | Pro Hac Vice                                                               |
|                                               | F                                       | ederal Attorney                                                            |
|                                               |                                         |                                                                            |
| AO Administrative Offi<br>Department of Techn | ce of the U.S. Courts<br>ology Services | n d Den ne diverse fan die ne eele die die eeu diffinatie ne in File HDL b |

Scroll down.

| Resources<br>Manage My Account |                                                                                                    |
|--------------------------------|----------------------------------------------------------------------------------------------------|
|                                | WHAT WOULD YOU LIKE TO APPLY/REGISTER FOR?                                                                                        |
|                                | Attorney Admissions and E-File                                                                                                    |
|                                | E-File Registration Only                                                                                                    |
|                                | Pro Hac Vice                                                                                                    |
|                                | Federal Attorney                                                                                                    |
|                                | Before continuing, view the local Policies and Procedures for the selected court (Electronic File URL) Test e-filer instructions. |
|                                | Before continuing, view the local Policies and Procedures for the selected court (Attorney URI) Test attorney instructions.       |
|                                | Back Cancel                                                                                                    |
|                                |                                                                                                    |

Before you can apply for admission and e-file privileges in a court, you must review the admissions and e-file policies and procedures for the court you have selected by clicking the appropriate links.

Once you have completed this step, click Attorney Admissions and E-File.

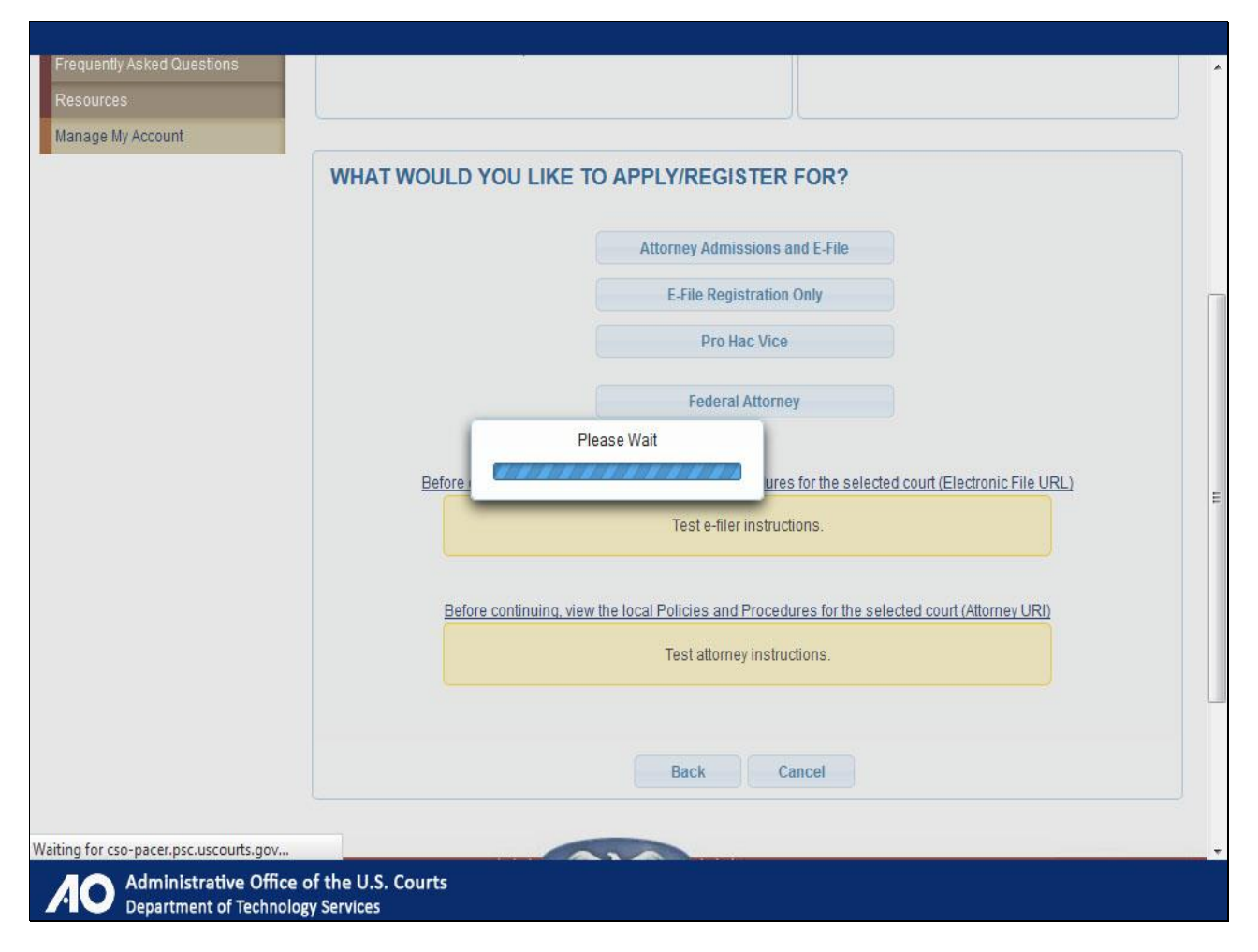

|                                                                                       | Manage My Acco                                                                                                    | ount   Manage My Appellate Filer Account   Case Search Sign In           |
|---------------------------------------------------------------------------------------|----------------------------------------------------------------------------------------------------|--------------------------------------------------------------------------|
| HOME REGISTER FI<br>PACER Links<br>Court Links                                        | ND A CASE E-FILE QUICK LINKS HELP CONT.<br>MANAGE MY ACCOUNT<br>Welcome, John Public                                                                                                    | ACT US                                                                   |
| Search PACER Case Locator<br>Announcements<br>Frequently Asked Questions<br>Resources | Account Number 2617065<br>Username MyUsername<br>PACER Account Balance \$0.00                                                                                                    | Important News                                                           |
| lanage My Account                                                                     | COMPLETE ALL SECTIONS OF ATTORNEY ADMISSION                                                                                                    | 15                                                                       |
|                                                                                       | Attorney Bar Information                                                                                                    |                                                                          |
|                                                                                       | Attorney Bar Information  * Required Information  FEDERAL BAR INFORMATION  I am admitted to the bar in one or more federal courts.  Our data indicates that you have been admitted to the bar of the following federal court(s): | Enter information for any federal court not listed in table on the left: |

Complete all sections for attorney admissions. Scroll down.

|                                                     |                                                                         |          | *    |
|-----------------------------------------------------|-------------------------------------------------------------------------|----------|------|
|                                                     | Attorney information                                                    |          |      |
|                                                     | Attorney Type (check all that apply) * 🗹 Civil 🗹 Criminal 📃 Bankruptcy  |          |      |
|                                                     | Have you ever been disbarred/censured/denied admission? * 🔵 Yes 💿 No    |          |      |
|                                                     | Do you have disciplinary action pending? * 🔵 Yes 💿 No                   |          |      |
|                                                     | Have you ever been convicted of a felony? * 🔵 Yes 💿 No                  |          |      |
|                                                     | Fee Acknowledgment *                                                    |          |      |
|                                                     | I acknowledge that I will be charged an admission fee if I am admitted. |          |      |
|                                                     | I request that the admission fee be waived for the following reason:    |          |      |
|                                                     | Document Upload                                                         |          |      |
|                                                     | Admission document 1 *                                                  | J Upload |      |
|                                                     | Additional Attorney Information Required by Court                       |          | III. |
|                                                     | What law school did you attend? *                                       |          |      |
|                                                     |                                                                         |          |      |
|                                                     | In what year did you graduate from law school? *                        |          |      |
|                                                     |                                                                         |          | ÷    |
| Administrative Office o<br>Department of Technology | f the U.S. Courts<br>/ Services                                         |          |      |

Complete the Attorney Information section.

Before uploading files, it is worth noting that different courts have different requirements. Some courts may require you to upload up to three different files; however, others may require none. In this example, this court requires one file. Click Upload.

|   | Attorney Information                                                   |
|---|------------------------------------------------------------------------|
|   | Attorney Type (check all that apply) * 🕜 Civil 🗹 Criminal 📃 Bankruptcy |
|   | Have you ever been disbarred/censured/denied admission? * 🔵 Yes 💿 No   |
|   | Do you have disciplinary action pending? * 🔵 Yes 💿 No                  |
|   | Have you ever been convicted of a felony? * 🔵 Yes 💿 No                 |
| U | pload Admission document 1 😽                                           |
| 1 | + Browse                                                               |
|   |                                                                        |
|   | Close                                                                  |
|   | Aumission document i                                                   |
|   | Additional Attorney Information Required by Court                      |
|   | What law school did you attend? *                                      |
|   |                                                                        |
|   | In what year did you graduate from law school? *                       |
|   |                                                                        |

Browse to the file by clicking +Browse.

| Desktop                                            |                  |                                                        |      |                                                           | ▼  *ĵ | Search Desktop |       |   |
|----------------------------------------------------|------------------|--------------------------------------------------------|------|-----------------------------------------------------------|-------|----------------|-------|---|
| Organize 🔻 New fol                                 | der              |                                                        |      |                                                           |       |                | • 🔳   | 0 |
| ★ Favorites ■ Desktop                              |                  | i <b>braries</b><br>ystem Folder                       | 3    | Gabriel Wilcoxen<br>System Folder                         |       |                |       |   |
| Recent Places                                      | i kaj c          | omputer<br>ystem Folder                                |      | Network<br>System Folder                                  |       |                |       |   |
| <mark>⊯ Libraries</mark><br>■ Documents<br>■ Music |                  | otus Notes 8.5<br>hortcut<br>81 KB                     | I    | dictionary_BK_Overview<br>File folder                     |       |                |       |   |
| Pictures Videos                                    | d F              | oc_DPF<br>ile folder                                   |      | <b>Proj</b><br>File folder                                |       |                |       |   |
| 🖳 Computer<br>🏭 Local Disk (C:)                    | A 5              | <b>756_001</b><br>dobe Acrobat Document<br>0.6 KB      |      | addition<br>Microsoft Word Document<br>17.0 KB            |       |                |       |   |
| New Volume (E:)     Work (R:)     Software (S:)    | a<br>A<br>&<br>8 | <b>dmission-doc</b><br>dobe Acrobat Document<br>1.7 KB |      | Captivate Functions<br>Microsoft Word Document<br>13.7 KB |       |                |       |   |
| TrainDev (T:)                                      | СРТХ             | SO_Existing_Attorneys_FINAL_v1                         | СРТХ | CSO_Existing_Attorneys_v14_edits-f                        |       |                |       |   |
| File                                               | name:            |                                                        |      |                                                           | •     | All Files Open | Cance | • |

Browse and select.

| Desktop                                       |                                               |                                                           | ✓ 4y Search De.    | iktop | 9        |
|-----------------------------------------------|-----------------------------------------------|-----------------------------------------------------------|--------------------|-------|----------|
| Organize 🔻 🛛 New fold                         | er                                            |                                                           |                    | -     | ] (?     |
| Favorites                                     | Libraries<br>System Folder                    | Gabriel Wilcoxen<br>System Folder                         |                    |       |          |
| Recent Places                                 | Computer<br>System Folder                     | Network<br>System Folder                                  |                    |       |          |
| 👼 Libraries<br>🖹 Documents 🛛 ≡<br>🎝 Music     | Lotus Notes 8.5<br>Shortcut<br>1.81 KB        | dictionary_BK_Overview<br>File folder                     |                    |       |          |
| Pictures<br>Videos                            | doc_DPF<br>File folder                        | Proj<br>File folder                                       |                    |       |          |
| 🐏 Computer<br>🏭 Local Disk (C:)               | 3756_001<br>Adobe Acrobat Document<br>50.6 KB | addition<br>Microsoft Word Document<br>17.0 KB            |                    |       |          |
| → New Volume (E:) → Work (R:) → Software (S:) | Adobe Acrobat Document                        | Captivate Functions<br>Microsoft Word Document<br>13.7 KB |                    |       |          |
| TrainDev (T:)                                 | CSO_Existing_Attorneys_FINAL_v1               | CSO_Existing_Attorneys_v14_edits-f                        |                    |       |          |
| File n                                        | ame: admission-doc                            |                                                           | All Files     Open | Canr  | ▼<br>cel |

Click Open.

|   | Attorney Information                                                                                                    |
|---|----------------------------------------------------------------------------------------------------|
|   | Attorney Type (check all that apply) * 🗹 Civil 🗹 Criminal 📃 Bankruptcy                                                                                                |
|   | Have you ever been disbarred/censured/denied admission? * 🔵 Yes 💿 No                                                                                                  |
|   | Do you have disciplinary action pending? * 🔵 Yes 💿 No                                                                                                    |
|   | Have you ever been convicted of a felony? * Yes 💿 No                                                                                                    |
| U | pload Admission document 1 🛛 🗱                                                                                                    |
|   | File admission-doc.pdf was successfully uploaded!                                                                                                    |
|   |                                                                                                    |
|   | Close                                                                                                    |
|   | Close J Upload                                                                                                    |
|   | Close 2 Upload                                                                                                    |
|   | Close  Autilisation document 1  Additional Attorney Information Required by Court  What law school did you attend? *                                                  |
|   | Close  Autinission accument 1  Additional Attorney Information Required by Court  What law school did you attend? *  In what year did you graduate from law school? * |

Upload successful.

| I acknowledge that I will be charged an admission fee if I at     I request that the admission fee be waived for the following | n admitted.<br>1 reason:                             |
|----------------------------------------------------------------------------------------------------|------------------------------------------------------|
| Document Upload Admission document 1 *                                                                                         | ter Remove                                           |
| Additional Attorney Information Required by Court                                                                              |                                                      |
| What law school did you attend? *                                                                                              |                                                      |
| George Washington University Law School                                                                                        |                                                      |
| In what year did you graduate from law school? *                                                                               |                                                      |
| 1996                                                                                                    | This field is required and may not excee characters. |
| Next Back                                                                                                    | Reset Cancel                                         |
|                                                                                                    |                                                      |

Continue completing all required sections and fields. Enter a law school and date.

| I request that the admission fee be waived for the following | g reason:                                                     |
|--------------------------------------------------------------|---------------------------------------------------------------|
| Document Upload Admission document 1 *                       | ta Remove                                                     |
| Additional Attorney Information Required by Court            |                                                               |
| What law school did you attend? *                            |                                                               |
| George Washington University Law School                      |                                                               |
| In what year did you graduate from law school? *             |                                                               |
| 1996                                                         | This field is required and may i<br>characters.               |
| In what year did you graduate from law school? * 1996        | This field is required and may<br>characters.<br>Reset Cancel |

Click Next.

| PUBLIC ACCESS TO COURT<br>HOME REGISTER FIND A CAS<br>PACER Links MA | ELECTRONIC RECOR                                  | DS<br>ICK LINKS HELP CON                                                   |                                                                             |
|----------------------------------------------------------------------|---------------------------------------------------|----------------------------------------------------------------------------|-----------------------------------------------------------------------------|
| PACER Links MA                                                       |                                                   |                                                                            | IACT US                                                                     |
| 14/-1                                                                | NAGE MY ACCO                                      | JNT                                                                        |                                                                             |
| Court Links                                                          | Icome, John Public                                |                                                                            | Logout                                                                      |
| Search PACER Case Locator                                            | Account Number                                    | 2617065                                                                    | Important News                                                              |
| Announcements                                                        | Jsername                                          | MyUsername                                                                 |                                                                             |
| Frequently Asked Questions                                           | ACER ACCOUNT Balance                              | \$0.00                                                                     |                                                                             |
| Resources                                                            |                                                   |                                                                            |                                                                             |
| Manage My Account                                                    | MPLETE ALL SECTION                                | NS OF E-FILE REGISTRATION                                                  | 4                                                                           |
|                                                                      | lier information                                  |                                                                            |                                                                             |
|                                                                      | Required Information                              |                                                                            |                                                                             |
| F                                                                    | Role in Court *                                   | Attorney                                                                   |                                                                             |
| T                                                                    | litle                                             | Enter or Select a Title                                                    | · ·                                                                         |
| P                                                                    | lease verify your address<br>Use a different addr | . You may also enter a different ac<br>ess. Checking this will clear the a | ddress from the one provided for your CSO account.<br>address fields below. |
|                                                                      | irm/Office                                        | (                                                                          |                                                                             |

Complete Filer Information. Scroll down.

| Filer Info | ormation            |                                              |                        |                     |
|------------|---------------------|----------------------------------------------|------------------------|---------------------|
| * Requir   | ed Information      |                                              |                        |                     |
| Role in t  | Court *             | Attorney                                     |                        |                     |
| Title      |                     | Enter or Select a Title                      | •                      |                     |
| Please     | verify your address | s. You may also enter a different address f  | om the one provided fo | r your CSO account. |
| U          | se a different addı | ress. Checking this will clear the address t | elds below.            |                     |
| Firm/Off   | lice                | Law Offices of John Q. Public                |                        |                     |
| Unit/Dep   | partment            |                                              |                        |                     |
| Addres     | S *                 | 123 Any Street                               |                        |                     |
|            |                     |                                              |                        |                     |
| Room/S     | uite                |                                              |                        |                     |
| City *     |                     | Your Town                                    |                        |                     |
| State *    |                     | Texas                                        | -                      |                     |
| Cou        | nty *               | BEXAR                                        | -                      |                     |
| Zip/Pos    | tal Code *          | 78558                                        |                        |                     |
| Country    | *                   | United States of America                     | -                      |                     |

Most of the fields are pre-populated. Scroll down to the Delivery Method and Formatting section.
| Additional Filer Information                                                  |                        |
|-------------------------------------------------------------------------------|------------------------|
| Already Admitted at Court                                                     | Select Court           |
| Court Bar ID                                                                  |                        |
| Other Names Used                                                              |                        |
| Most Recent Cases<br>(in selected court)                                      |                        |
| Delivery Method and Format                                                    | tting                  |
| Frequency *                                                                   | Select Frequency       |
| Email Format *                                                                | Select Email Format    |
| Additional Email(s)                                                           |                        |
|                                                                               |                        |
|                                                                               |                        |
| Confirm Additional Email(s)                                                   |                        |
|                                                                               | =                      |
|                                                                               |                        |
|                                                                               |                        |
|                                                                               | Next Back Reset Cancel |
|                                                                               |                        |
| Administrative Office of the U.S. Courts<br>Department of Technology Services |                        |

Complete the two required fields in the Delivery and Formatting section.

| Auditorial Filer Information<br>Already Admitted at Court<br>Court Bar ID<br>Other Names Used<br>Most Recent Cases | Select Court                                        |
|----------------------------------------------------------------------------------------------------|-----------------------------------------------------|
| Email Format * Additional Email(s)                                                                                 | ing Select Frequency Daily Summary Each Transaction |
| Administrative Office of the U.S. Courts                                                                           | Next Back Reset Cancel                              |

| Auditional Filet Information                                                  |                                   |
|-------------------------------------------------------------------------------|-----------------------------------|
| Already Admitted at Court<br>Court Bar ID                                     | Select Court                      |
| Other Names Used<br>Most Recent Cases<br>(in selected court)                  |                                   |
| Delivery Method and Forma                                                     | tting                             |
| Frequency *<br>Email Format *<br>Additional Email(s)                          | Daily Summary Select Email Format |
| Confirm Additional Email(s)                                                   |                                   |
|                                                                               | Next Back Reset Cancel            |
|                                                                               |                                   |
| Administrative Office of the U.S. Courts<br>Department of Technology Services |                                   |

| Auguonal Filer Information                                                                                |                                     |
|----------------------------------------------------------------------------------------------------|-------------------------------------|
| Already Admitted at Court<br>Court Bar ID<br>Other Names Used<br>Most Recent Cases<br>(in selected court) | Select Court                        |
| Delivery Method and Format                                                                                | ting                                |
| Frequency *                                                                                               | Daily Summary                       |
| Email Format *                                                                                            | Select Email Format                 |
| Additional Email(s)                                                                                       | Select Email Format<br>HTML<br>Text |
| Confirm Additional Email(s)                                                                               |                                     |
|                                                                                                    |                                     |
|                                                                                                    | Next Back Reset Cancel              |
|                                                                                                    | +                                   |
| Administrative Office of the U.S. Courts<br>Department of Technology Services                             |                                     |

| Already Admitted at Court<br>Court Bar ID<br>Other Names Used<br>Most Recent Cases<br>(in selected court)         | Select Court           |
|----------------------------------------------------------------------------------------------------|------------------------|
| Delivery Method and Format<br>Frequency *<br>Email Format *<br>Additional Email(s)<br>Confirm Additional Email(s) | Daily Summary HTML     |
| Administrative Office of the U.S. Courts<br>Department of Technology Services                                     | Next Back Reset Cancel |

Click Next.

|                           | Manage I                                                                                                    | Ay Account   Manage My Appellate Filer Account   Case Search Sign In                                                                                                    |
|---------------------------|----------------------------------------------------------------------------------------------------|----------------------------------------------------------------------------------------------------|
| HOME REGISTER FIND        | COURT ELECTRONIC RECORDS                                                                                                    | CONTACT US                                                                                                    |
| PACER Links               | MANAGE MY ACCOUNT                                                                                                    |                                                                                                    |
| Court Links               | Welcome, John Public                                                                                                    | Logout                                                                                                    |
| Search PACER Case Locator | Account Number 2617065                                                                                                    | Important News                                                                                                    |
| Announcements             | Username MyUsername                                                                                                    |                                                                                                    |
| requently Asked Questions |                                                                                                    |                                                                                                    |
| Resources                 |                                                                                                    |                                                                                                    |
|                           | Payment Information NOTE: Not all courts accept ACH payments. If the then ACH payments will not be available as an op does not accept ACH payments for PACER (case                                                                                | court to which you are making a payment does not accept ACH,<br>tion during payment. In addition, the PACER Service Center<br>search) fees.                                                                  |
|                           | This section is optional. If you do not enter payment in<br><b>Recurring Payments</b> option under the <b>Payments</b> tab.<br>Select your method of payment from the <b>Add Credit C</b><br>payment methods and set any of them as the default t | formation here, you may do so later by selecting the <b>Manage</b><br>ard and Add ACH Payment options below. You may store up to three<br>for your search fees, admissions/renewal fees, and/or e-file fees. |

You are now in the section to enter payment information. This section is optional. For the purpose of this demonstration, we will not enter payment information.

| <b>PACER</b>               |                                                                                                    |                                                                                                    | 2161 |
|----------------------------|----------------------------------------------------------------------------------------------------|----------------------------------------------------------------------------------------------------|------|
| HOME REGISTER FIN          | ID A CASE E-FILE QUICK LINKS HELP                                                                                                    | CONTACT US                                                                                                    | RSS  |
| PACER Links                | MANAGE MY ACCOUNT                                                                                                    |                                                                                                    |      |
| Court Links                | Welcome, John Public                                                                                                    | Logout                                                                                                    |      |
| Search PACER Case Locator  | Account Number 2617065                                                                                                    | Important News                                                                                                    |      |
| Announcements              | Username MyUsername<br>PACER Account Balance \$0.00                                                                                                    |                                                                                                    |      |
| Frequently Asked Questions |                                                                                                    |                                                                                                    |      |
| Resources                  |                                                                                                    |                                                                                                    |      |
| Manage My Account          |                                                                                                    |                                                                                                    | _    |
|                            | Payment Information NOTE: Not all courts accept ACH payments. If the then ACH payments will not be available as an op does not accept ACH payments for PACER (case                                                        | court to which you are making a payment does not accept ACH,<br>tion during payment. In addition, the PACER Service Center<br>search) fees.                                                                         |      |
|                            | This section is optional. If you do not enter payment in<br>Recurring Payments option under the Payments tab<br>Select your method of payment from the Add Credit C<br>payment methods and set any of them as the default | formation here, you may do so later by selecting the <b>Manage</b><br>ard and <b>Add ACH Payment</b> options below. You may store up to three<br>for your search fees, admissions/renewal fees, and/or e-file fees. |      |

Scroll down.

| Select your method of payment from the Add Credit Card and Add ACH Payment options below. You may store up to three payment methods and set any of them as the default for your search fees, admissions/renewal fees, and/or e-file fees.                                                                                                    |
|----------------------------------------------------------------------------------------------------|
| To set a payment method as a default, click the gray icon, which will turn blue when selected.         Image: Click this icon to set the default payment method for your PACER search fees. The selected card will be automatically charged for your quarterly usage.         Image: Click this icon to set the default payment method for your filing fees.         Image: Click this icon to set the default payment method for your admissions/renewal fees. |
| Add Credit Card<br>Add ACH Payment                                                                                                    |
| Next Back Cancel                                                                                                    |
|                                                                                                    |

Note that this section also gives you the option to store credit card information to be used to pay your admission and filing fees.

|                            | Manage My<br>D Court Electronic Records                                                                                                    | y Account   Manage My Appellate Filer Account   Case Search Sign In                                                                       |
|----------------------------|----------------------------------------------------------------------------------------------------|----------------------------------------------------------------------------------------------------|
| HOME REGISTER F            | IND A CASE E-FILE QUICK LINKS HELP C                                                                                                    | CONTACT US                                                                                                    |
| PACER Links                | MANAGE MY ACCOUNT                                                                                                    |                                                                                                    |
| Court Links                | Welcome, John Public                                                                                                    | Logout                                                                                                    |
| Search PACER Case Locator  | Account Number 2617065                                                                                                    | Important News                                                                                                    |
| Announcements              | Username MyUsername                                                                                                    |                                                                                                    |
| Frequently Asked Questions |                                                                                                    |                                                                                                    |
| Resources                  |                                                                                                    |                                                                                                    |
|                            | Acknowledgment of Policies and Procedures for Attorne Check here to acknowledge that you have read an registering <u>Click here to view Local Court Policie</u> E.Filing Terms of Use | ey Admissions<br>Ind agree to the Local Requirements for the court in which you are<br><u>is and Procedures</u> . *                       |
|                            | ATTORNEY E-FILING TERMS AND CO<br>• I agree that a filing or submission made with my CM<br>purposes, including the Federal Rules of Procedure                                         | PNDITIONS<br>/ECF login and password constitutes my signature for all<br>and the local rules of the court(s) where I am filing, and shall |

You are now on the last page of your registration. Read the local court policies and procedures...

| PACER<br>PUBLIC ACCESS TO                                                                            | Manage My<br>D Court Electronic Records                                                                                                    | Account   Manage My Appellate Filer Account   Case Search Sign In                                                                       |   |
|----------------------------------------------------------------------------------------------------|----------------------------------------------------------------------------------------------------|----------------------------------------------------------------------------------------------------|---|
| HOME REGISTER F                                                                                      | IND A CASE E-FILE QUICK LINKS HELP C                                                                                                    | ONTACT US                                                                                                    | S |
| Court Links<br>Search PACER Case Locator<br>Announcements<br>Frequently Asked Questions<br>Resources | Welcome, John Public Account Number 2617065 Username MyUsername PACER Account Balance \$0.00                                                                              | Logout Important News                                                                                                    |   |
| Manage My Account                                                                                    | Acknowledgment of Policies and Procedures for Attorney Check here to acknowledge that you have read and registering <u>Click here to view Local Court Policies</u>        | y Admissions<br>d agree to the Local Requirements for the court in which you are<br>a and Procedures, *                                 |   |
|                                                                                                    | E-Filing Terms of Use<br>ATTORNEY E-FILING TERMS AND CO<br>• I agree that a filing or submission made with my CMM<br>purposes, including the Federal Rules of Procedure a | NDITIONS<br>ECF login and password constitutes my signature for all<br>and the local rules of the court(s) where I am filing, and shall |   |
| Administrative Off<br>Department of Techr                                                            | have the same force and effect as if I had affixed by si<br>ice of the U.S. Courts<br>nology Services                                                                     | ignature on a paper document being filed or submitted.                                                                                  |   |

...and select the check box.

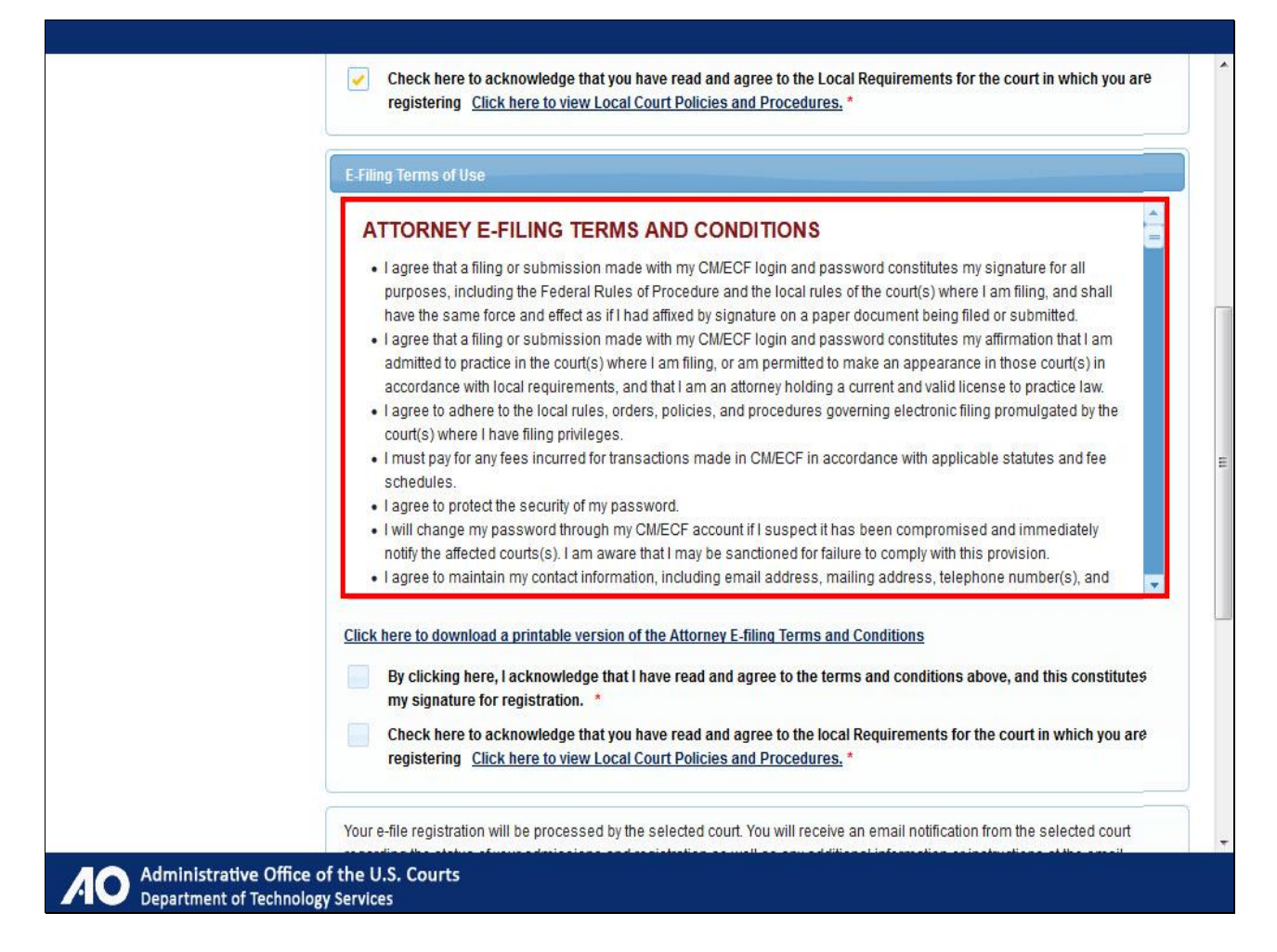

Read the attorney e-filing terms of use...

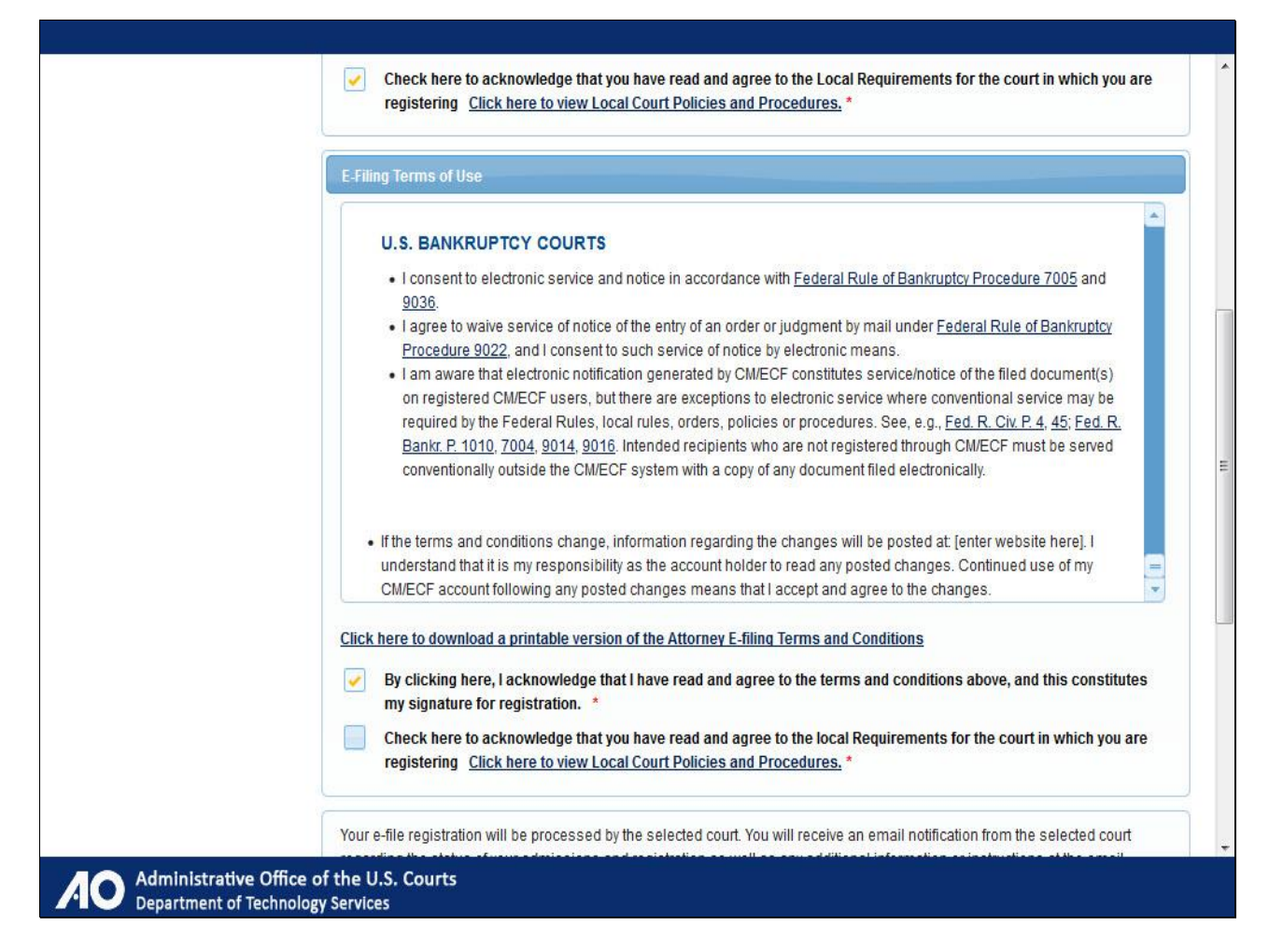

...and select the acknowledgment check boxes.

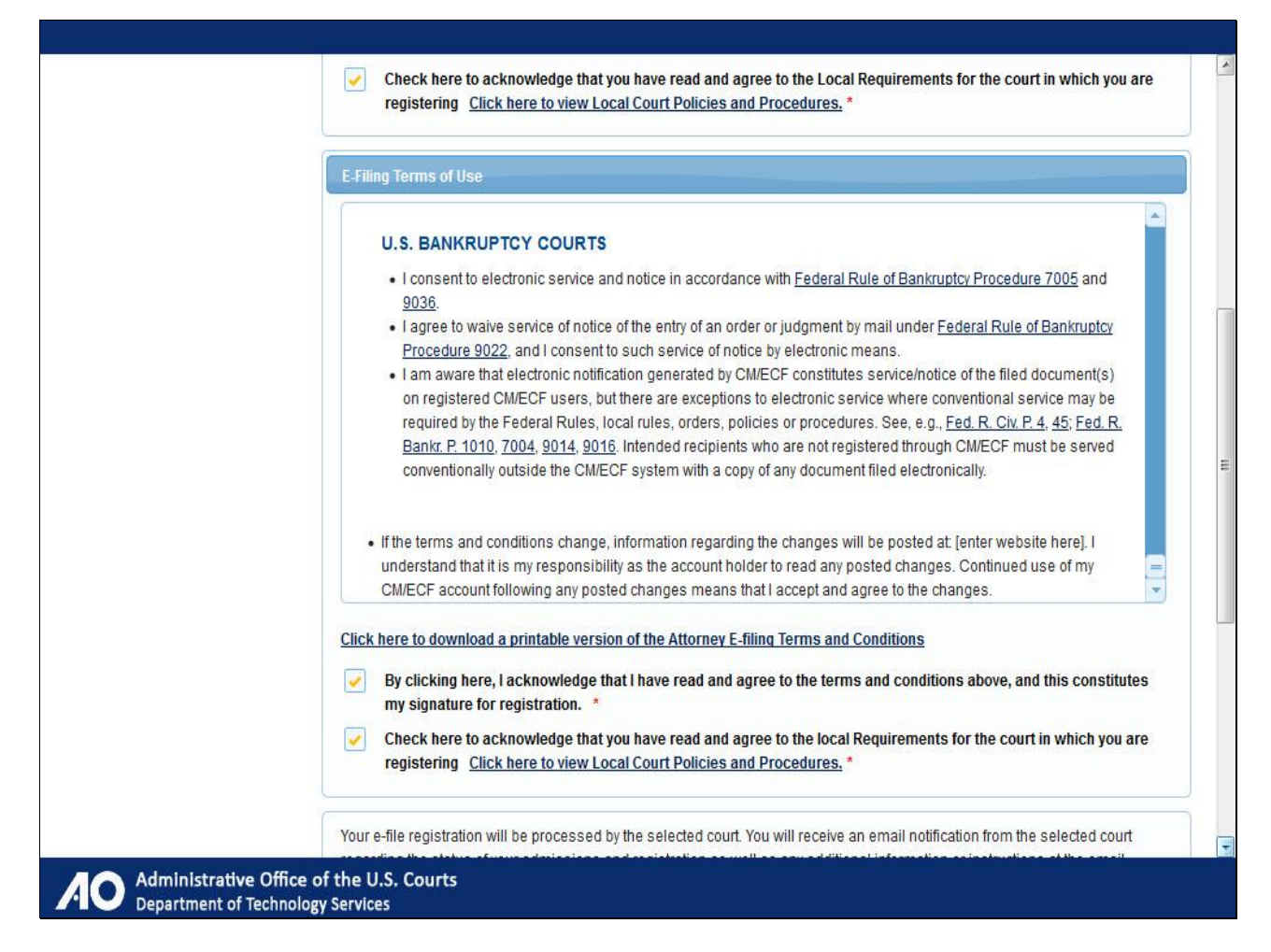

Scroll down to the bottom of the page.

| on registered CM/ECF users, but there are exceptions to electronic service where conventional service may be<br>required by the Federal Rules, local rules, orders, policies or procedures. See, e.g., <u>Fed. R. Civ. P. 4, 45; Fed. R.</u><br><u>Bankr. P. 1010, 7004, 9014, 9016</u> . Intended recipients who are not registered through CM/ECF must be served<br>conventionally outside the CM/ECF system with a copy of any document filed electronically. |
|----------------------------------------------------------------------------------------------------|
| <ul> <li>If the terms and conditions change, information regarding the changes will be posted at: [enter website here]. I understand that it is my responsibility as the account holder to read any posted changes. Continued use of my CM/ECF account following any posted changes means that I accept and agree to the changes.</li> </ul>                                                                                                    |
| Click here to download a printable version of the Attorney E-filing Terms and Conditions                                                                                                    |
| <ul> <li>By Clicking here, I acknowledge that I have read and agree to the terms and conditions above, and this constitutes my signature for registration. *</li> <li>Check here to acknowledge that you have read and agree to the local Requirements for the court in which you are registering <u>Click here to view Local Court Policies and Procedures.</u> *</li> </ul>                                                                                    |
| Your e-file registration will be processed by the selected court. You will receive an email notification from the selected court regarding the status of your admissions and registration as well as any additional information or instructions at the email address provided.                                                                                                    |
| encrypts information you submit.                                                                                                    |
| Submit Back Reset Cancel                                                                                                    |
| ***                                                                                                    |

And click Submit.

|                            | Manage My<br>D COURT ELECTRONIC RECORDS                                                                                                    | / Account   Manage My Appellate Filer Account   Case Search Sign In                                                                                            |   |
|----------------------------|----------------------------------------------------------------------------------------------------|----------------------------------------------------------------------------------------------------|---|
| HOME REGISTER FI           | IND A CASE E-FILE QUICK LINKS HELP C                                                                                                    | CONTACT US                                                                                                    | S |
| PACER Links                | MANAGE MY ACCOUNT                                                                                                    |                                                                                                    |   |
| Court Links                | Welcome, John Public                                                                                                    | Logout                                                                                                    |   |
| Search PACER Case Locator  | Account Number 2617065                                                                                                    | Important News                                                                                                    | 1 |
| Announcements              | Username MyUsername                                                                                                    |                                                                                                    |   |
| Frequently Asked Questions | PACER ACCOUNT Balance \$0.00                                                                                                    |                                                                                                    |   |
| Resources                  |                                                                                                    |                                                                                                    |   |
| Manage My Account          | Confirmation Page                                                                                                    |                                                                                                    | ] |
|                            | THANK YOU<br>Your request has been forwarded to the court. You will rece<br>status of your request, log in to Manage My Account and s<br>Maintenance Tab. | FOR REGISTERING !<br>ive an email when the registration has been processed. To check the<br>elect the E-File Registration/Maintenance History from the<br>Done |   |
| Administrative Off         | ice of the U.S. Courts                                                                                                    |                                                                                                    |   |

Congratulations! You have successfully registered with your court. Your e-file registration will be processed by the court you selected. You will receive an email notification at the email address you provided regarding the status of your admission and registration as well as any additional information or instructions. Click Done.

|                                                                                                    | Manage My Account   Manage My Appellate Filer Account   Case Search Sign In                                                                                                    |      |
|----------------------------------------------------------------------------------------------------|----------------------------------------------------------------------------------------------------|------|
| HOME REGISTER<br>PACER Links<br>Court Links<br>Search PACER Case Loc:<br>Announcements<br>Frequently Asked Questio<br>Resources<br>Manage My Account | <ul> <li>If your request is rejected, you will be notified via email.</li> <li>If your request is approved and an admissions fee is NOT required, the court will approve your admissions request in CM/ECF and you will be notified.</li> <li>If your request is approved and an admissions fee IS required, you will be notified via email that an admissions fee is due.</li> <li>Once your payment is made, the court will approve your admissions request in CM/ECF and you will be notified. <i>Note that if you do not make a payment, your admissions request will remain pending.</i></li> </ul> | RSS. |
|                                                                                                    | Update Personal Information       Attorney Admissions / E-File Registration         Update Address Information       Non-Attorney E-File Registration         Check E-File Status       Update Delivery Method and Formatting Options         E-File Registration/Maintenance F       Menu         Continue       Continue                                                                                                    |      |
| Administrative Of Department of Tech                                                                                                    | ffice of the U.S. Courts<br>nnology Services                                                                                                    |      |

If your request is rejected, you will be notified via a system-generated email. If your request is approved and an admissions fee is NOT required, the court will approve your admissions request in CM/ECF and you will be notified that the request was approved.

If your request is approved and an admissions fee IS required, you will be sent an email notifying you that an admissions fee is due. The email will include a link to the payment utility in CM/ECF, which will require you to log in using your upgraded PACER account.

Once your payment is made, the court will approve your admissions request in CM/ECF and you will be notified that the request was approved. Note that if you do not make a payment, your admissions request will remain pending.

Click Menu to return to the menu options, or click Continue to complete this module.

Note to student:

The "Menu" button would take you back to slide 34.

The "Continue" button would take you to slide 89.

## Slide 89 - Summary & Exit

| Summary                                                                                                    |
|----------------------------------------------------------------------------------------------------|
| You should now be able to:                                                                                                    |
| Upgrade your PACER account.                                                                                                    |
| <ul> <li>Link any CM/ECF accounts you have<br/>in NextGen courts to your upgraded<br/>PACER account.</li> <li>Apply online for admissions and<br/>e-filing privileges in a NextGen court.</li> </ul> |
| Click here.<br>Exit                                                                                                    |
| Administrative Office of the U.S. Courts Department of Technology Services                                                                                                    |

Depending on the options you selected, you should now be able to upgrade your PACER account, link any CM/ECF accounts you have in NextGen courts to your upgraded PACER account, and apply online for admissions and e-filing privileges in a NextGen court.

Click Exit to complete this module.

## Slide 90 - Module Information

| Module Information                                                                                                    |
|----------------------------------------------------------------------------------------------------|
| Upgrading Your PACER Account - Attorneys with E-Filing Privileges                                                              |
| <b>Production Information:</b><br>Produced by AO-DTS-SDSO-TD<br>Contact Information: AOTXml_ELM@aotx.uscourts.gov<br>June 2014 |
| Electronic Learning Module 1.0                                                                                                 |
|                                                                                                    |
|                                                                                                    |
| Click R Click here.<br>Return                                                                                                  |
| Administrative Office of the U.S. Courts<br>Department of Technology Services                                                  |